DISTRIBUTION SYSTEM | 2022

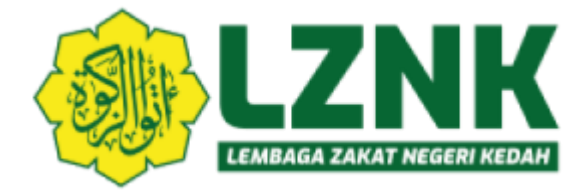

# USER MANUAL: DISTRIBUTION

# SYSTEM

(PAYMENT VOUCHER)

# **GROUP REGISTRATION**

#### 1.

| 📥 Admissio                                                                                                    | 'n                                                                                                    |                                                                                                    | 1. Click Admission > Grouping                                                                                                    |
|----------------------------------------------------------------------------------------------------|----------------------------------------------------------------------------------------------------|----------------------------------------------------------------------------------------------------|----------------------------------------------------------------------------------------------------|
| A Grouping                                                                                                    | g                                                                                                    |                                                                                                    |                                                                                                    |
| Applican                                                                                                    | t Information                                                                                                    |                                                                                                    |                                                                                                    |
| 📥 Pavment                                                                                                    | Application                                                                                                    |                                                                                                    |                                                                                                    |
| د                                                                                                    |                                                                                                    |                                                                                                    |                                                                                                    |
| Approvar                                                                                                    |                                                                                                    |                                                                                                    |                                                                                                    |
| Voucher                                                                                                    | Registration                                                                                                    |                                                                                                    |                                                                                                    |
| 🛤 Auditing                                                                                                    |                                                                                                    |                                                                                                    |                                                                                                    |
| 👛 Acceptan                                                                                                    | ice Letter                                                                                                    |                                                                                                    |                                                                                                    |
| Penort                                                                                                    |                                                                                                    |                                                                                                    |                                                                                                    |
| - Kepore                                                                                                    |                                                                                                    |                                                                                                    |                                                                                                    |
| •<br>akat Distribution System                                                                                                    | n. Maintenance                                                                                                    |                                                                                                    |                                                                                                    |
| Akat Distribution System Group Applicant Informa lick on the group list the view / Choose Group ID                                                                                                    | n. Maintenance<br>tion<br>update group information.                                                                                                    |                                                                                                    | Below is group information. To update / delete group click UPDATE / DELETE button. To add new group click New Group icon.                                                                                                    |
| akat Distribution System<br>Group Applicant Informatick on the group list the view /<br>Choose Group ID V<br>District 4 9                                                                                                    | n. Maintenance<br>tion<br>update group information.<br>CARI                                                                                                    |                                                                                                    | Below is group information. To update / delete group click UPDATE / DELETE button. To add new group click New Group Icon.                                                                                                    |
| akat Distribution System<br>iroup Applicant Informa<br>ick on the group list the view /<br>choose Group ID ✓<br>District △ ♡<br>St (17434)                                                                                                    | n. Maintenance<br>tion<br>update group information.<br>CARI<br>Nome A 7<br>2101 - BANTUAN KEWANGAN FAKIR BULANAN - I                                                                                                    | KOTA SETAR                                                                                                    | Below is group information. To update / delete group click UPDATE / DELETE button. To add new group click New Group icon. Code (new) Subsidiary 2216 - RANTIJAN SARA HIDLIP SFKAI IGUS                                                                                                    |
| akat Distribution System<br>roup Applicant Informa<br>ick on the group list the view /<br>choose Group ID ✓<br>District △ ♥<br>(S (17434)<br>(S (17433)                                                                                                    | n. Maintenance<br>tion<br>update group information.<br>CARI<br>Nome A 7<br>2101 - BANTUAN KEWANGAN FAKIR BULANAN -<br>2501 - BANTUAN KEPADA ARRIQAB - KOTA SETAR                                                                                                    | KOTA SETAR                                                                                                    | Below is group information. To update / delete group click UPDATE / DELETE button. To add new group click New Group icon. Code (new) Subsidiary 2216 - BANTUAN SARA HIDUP SEKALIGUS                                                                                                    |
| akat Distribution System<br>roup Applicant Informa<br>ick on the group list the view /<br>hoose Group ID ✓<br>District △ ♥<br>S (17434)<br>S (17433)<br>S (17432)                                                                                                    | n. Maintenance<br>tion<br>update group information.<br>CARI<br>Nome A 7<br>2101 - BANTUAN KEWANGAN FAKIR BULANAN -<br>2501 - BANTUAN KEPADA ARRIQAB - KOTA SETAR<br>2214 - BANTUAN JAYADIRI - KOTA SETAR                                                                                                    | KOTA SETAR                                                                                                    | Below is group information. To update / delete group click UPDATE / DELETE button. To add new group click New Group icon.         Code       (new)         Subsidiary       2216 - BANTUAN SARA HIDUP SEKALIGUS         District       MABERA MUJAYA                                                                                                    |
| akat Distribution System<br>iroup Applicant Informa<br>ick on the group list the view /<br>choose Group ID V<br>District 2 V<br>S (17434)<br>S (17433)<br>S (17432)<br>P (17431)                                                                                                    | n. Maintenance<br>tion<br>update group information.<br>CARI<br>Nome: A 7<br>2101 - BANTUAN KEWANGAN FAKIR BULANAN -<br>2501 - BANTUAN KEWANGAN FAKIR BULANAN<br>2214 - BANTUAN JAYADIRI - KOTA SETAR<br>2202 - BANTUAN KEWANGAN MISKIN BULANAN                                                                                                    | KOTA SETAR<br>?<br>- IBU PEJABAT                                                                                                    | Below is group information. To update / delete group click UPDATE / DELETE button. To add new group click New Group icon.         Code       (new)         Subsidiary       2216 - BANTUAN SARA HIDUP SEKALIGUS         District       MABERA MUJAYA         Mode/Type       NORMAL APPLICANT GROUP                                                                                                    |
| akat Distribution System<br>iroup Applicant Informative<br>lick on the group list the view /<br>choose Group ID ✓<br>District △ ♥<br>(S (17434)<br>(S (17433)<br>(S (17432)<br>P (17431)<br>P (17431)<br>P (17430)                                                                                                    | n. Maintenance<br>tion<br>update group information.<br>CARI<br>Nome & 7<br>2101 - BANTUAN KEWANGAN FAKIR BULANAN -<br>2501 - BANTUAN KEWANGAN FAKIR BULANAN<br>2214 - BANTUAN JAYADIRI - KOTA SETAR<br>2202 - BANTUAN KAWANGAN MISKIN BULANAN<br>2108 - BANTUAN ZAKAT FITRAH FAKIR 2108 - IBU                                                                                                    | KOTA SETAR<br>}<br>- IBU PEJABAT<br>I PEJABAT                                                                                                    | Below is group information. To update / delete group click UPDATE / DELETE button. To add new group click New Group icon.         Code       (new)         Subsidiary       2216 - BANTUAN SARA HIDUP SEKALIGUS         District       MABERA MUJAYA         Mode/Type       NORMAL APPLICANT GROUP         Copy Beneficiary List?       1202 (PD[GGODIBANTUAN MAKANAN EXUD BULAN ALADEL                                                                                              |
| A contract and the second second se | n. Maintenance<br>tion<br>update group information.<br>CARI<br>2101 - BANTUAN KEWANGAN FAKIR BULANAN -<br>2501 - BANTUAN KEPADA ARRIQAB - KOTA SETAR<br>2214 - BANTUAN KEWANGAN MISKIN BULANAN<br>2108 - BANTUAN KEWANGAN MISKIN BULANAN<br>2109 - BANTUAN KEWANGAN MISKIN BULANAN -<br>2101 - BANTUAN KEWANGAN KAKIR BULANAN -                                                                                                    | KOTA SETAR<br>- IBU PEJABAT<br>I PEJABAT<br>KOTA SETAR<br>VATE SETAR                                                                                                    | Below is group information. To update / delete group click UPDATE / DELETE button. To add new group click New Group icon.         Code       (new)         Subsidiary       2216 - BANTUAN SARA HIDUP SEKALIGUS         District       MABERA MUJAVA         Mode/Type       NORMAL APPLICANT GROUP         Copy Beneficiary List?       2102-(KP[8600])BANTUAN MAKANAN FAKIR BULANAN - BULAN 4/APRI                                                                                  |
|                                                                                                    | n. Maintenance<br>tion<br>update group information.<br>CARI<br>2101 - BANTUAN KEWANGAN FAKIR BULANAN -<br>2501 - BANTUAN KEWANGAN FAKIR BULANAN<br>2108 - BANTUAN KEWANGAN MISKIN BULANAN<br>2108 - BANTUAN KEWANGAN MISKIN BULANAN<br>2109 - BANTUAN KEWANGAN FAKIR BULANAN -<br>2101 - BANTUAN KEWANGAN FAKIR BULANAN -<br>2202 - BANTUAN KEWANGAN FAKIR BULANAN -<br>2203 - BANTUAN KEWANGAN MISKIN BULANAN<br>2103 - DEEMA SISMA AMU IDT LIAB DEEGADA -                                                                                                    | KOTA SETAR<br>}<br>- IBU PEJABAT<br>J PEJABAT<br>KOTA SETAR<br>- KOTA SETAR<br>BILI DELABAT                                                                                                    | Below is group information. To update / delete group click UPDATE / DELETE button. To add new group click New Group icon.         Code       (new)         Subsidiary       2216 - BANTUAN SARA HIDUP SEKALIGUS         District       MABERA MUJAVA         Mode/Type       NORMAL APPLICANT GROUP         Copy Beneficiary List?       2102-(KP[8600])BANTUAN MAKANAN FAKIR BULANAN - BULAN 4/APRI                                                                                  |
| Cakat Distribution System     Group Applicant Informatics     ide on the group list the view /     Choose Group ID ✓     District △ ♥     (S (17433)     (S (17434)     (S (17434)     (S (17432)     P (17431)     P (17430)     (S (17429)     (S (17428)     P (17427)     P (17426)                                                                                                    | n. Maintenance<br>tion<br>update group information.<br>CARI<br>2101 - BANTUAN KEWANGAN FAKIR BULANAN -<br>2501 - BANTUAN KEWANGAN FAKIR BULANAN<br>2108 - BANTUAN KEWANGAN MISKIN BULANAN<br>2108 - BANTUAN KEWANGAN MISKIN BULANAN<br>2109 - BANTUAN KEWANGAN FAKIR BULANAN -<br>2101 - BANTUAN KEWANGAN FAKIR BULANAN -<br>2202 - BANTUAN KEWANGAN FAKIR BULANAN -<br>2203 - DERMA SISWA AWAL IPT LUAR NEGARA -<br>2707 - DERMA SISWA AWAL IPT LUAR NEGARA -                                                                                                    | KOTA SETAR<br>- IBU PEJABAT<br>J PEJABAT<br>KOTA SETAR<br>- KOTA SETAR<br>IBU PEJABAT<br>J KE IPT TEMPATAN - IBU PEJABAT                                                                                                    | Below is group information. To update / delete group click UPDATE / DELETE button. To add new group click New Group icon.         Code       (new)         Subsidiary       2216 - BANTUAN SARA HIDUP SEKALIGUS         District       MABERA MUJAVA         Mode/Type       NORMAL APPLICANT GROUP         Copy Beneficiary List?       2102-(KP[8600])BANTUAN MAKANAN FAKIR BULANAN - BULAN 4/APRI         Sexample OF PRINTED LIST       Image: Sexample OF PRINTED LIST           |
| akat Distribution System           Group Applicant Information           lick on the group list the view /           Choose         Group ID           District △ ♥           SS (17432)           P (17431)           P (17430)           SS (17432)           P (17430)           SS (17428)           P (17427)           P (17426)           P (17425)                                                                                                    | n. Maintenance<br>tion<br>update group information.<br>CAR<br>2101 - BANTUAN KEWANGAN FAKIR BULANAN -<br>2501 - BANTUAN KEPADA ARRIQAB - KOTA SETAR<br>2214 - BANTUAN KEPADA ARRIQAB - KOTA SETAR<br>2202 - BANTUAN KEWANGAN MISKIN BULANAN<br>2108 - BANTUAN KEWANGAN MISKIN BULANAN<br>2109 - BANTUAN KEWANGAN FAKIR BULANAN -<br>2202 - BANTUAN KEWANGAN FAKIR BULANAN -<br>2202 - BANTUAN KEWANGAN FAKIR BULANAN -<br>2203 - DERMA SISWA AWAL IPT LUAR NEGARA -<br>2707 - DERMA SISWA MELANJUTKAN PELAJARAM<br>2707 - DERMA SISWA MELANJUTKAN PELAJARAM                                                                                                    | KOTA SETAR<br>}<br>- IBU PEJABAT<br>J PEJABAT<br>KOTA SETAR<br>- KOTA SETAR<br>IBU PEJABAT<br>i KE IPT TEMPATAN - IBU PEJABAT<br>i KE IPT TEMPATAN - IBU PEJABAT                                                                                            | Below is group information. To update / delete group click UPDATE / DELETE button. To add new group click New Group icon.         Code       (new)         Subsidiary       2216 - BANTUAN SARA HIDUP SEKALIGUS         District       MABERA MUJAVA         Mode/Type       NORMAL APPLICANT GROUP         Copy Beneficiary List?       2102-(KP[8600])BANTUAN MAKANAN FAKIR BULANAN - BULAN 4/APRI         Sexample OF PRINTED LIST       Image: Secample of PRINTED LIST           |
| Akat Distribution System     Group Applicant Informatics     informatics     informatity     informatics     informatity     | n. Maintenance<br>tion<br>update group information.<br>CAR<br>2101 - BANTUAN KEWANGAN FAKIR BULANAN -<br>2501 - BANTUAN KEWANGAN FAKIR BULANAN<br>2103 - BANTUAN KEWANGAN MISKIN BULANAN<br>2108 - BANTUAN KEWANGAN MISKIN BULANAN<br>2108 - BANTUAN KEWANGAN MISKIN BULANAN<br>2109 - BANTUAN KEWANGAN FAKIR BULANAN -<br>2202 - BANTUAN KEWANGAN FAKIR BULANAN -<br>2202 - BANTUAN KEWANGAN FAKIR BULANAN -<br>2203 - DERMA SISWA MELANJUTKAN PELAJARAN<br>2707 - DERMA SISWA MELANJUTKAN PELAJARAN<br>2707 - DERMA SISWA MELANJUTKAN PELAJARAN                                                                                                    | KOTA SETAR<br>- IBU PEJABAT<br>J PEJABAT<br>KOTA SETAR<br>- KOTA SETAR<br>IBU PEJABAT<br>4 KE IPT TEMPATAN - IBU PEJABAT<br>4 KE IPT TEMPATAN - IBU PEJABAT<br>4 KE IPT TEMPATAN - IBU PEJABAT                                                              | Below is group information. To update / delete group click UPDATE / DELETE button. To add new group click New Group icon.         Code       (new)         Subsidiary       2216 - BANTUAN SARA HIDUP SEKALIGUS         District       MABERA MUJAVA         Mode/Type       NORMAL APPLICANT GROUP         Copy Beneficiary List?       2102-(KP[8600])BANTUAN MAKANAN FAKIR BULANAN - BULAN 4/APRI         Sexample OF PRINTED LIST       Image: Save         Deletere       CANCEL |
| Cakat Distribution System           Group Applicant Informal           Bit on the group list the view /           Choose         Group ID           District & 7           CS (17432)           S (17433)           CS (17432)           P (17431)           P (17430)           CS (17429)           CS (17420)           P (17426)           P (17425)           P (17424)                                                                                                    | n. Maintenance<br>tion<br>update group information.<br>CAR<br>2101 - BANTUAN KEWANGAN FAKIR BULANAN -<br>2501 - BANTUAN KEWANGAN FAKIR BULANAN<br>2510 - BANTUAN KEVANGAN MISKIN BULANAN<br>2108 - BANTUAN KEWANGAN MISKIN BULANAN<br>2108 - BANTUAN KEWANGAN MISKIN BULANAN<br>2109 - BANTUAN KEWANGAN MISKIN BULANAN<br>2109 - BANTUAN KEWANGAN MISKIN BULANAN<br>2109 - BANTUAN KEWANGAN FAKIR BULANAN -<br>2202 - BANTUAN KEWANGAN MISKIN BULANAN<br>2707 - DERMA SISWA MELANJUTKAN PELAJARAN<br>2707 - DERMA SISWA MELANJUTKAN PELAJARAN<br>2707 - DERMA SISWA MELANJUTKAN PELAJARAN<br>2709 - DERMA SISWA MELANJUTKAN PELAJARAN                                                                                                    | KOTA SETAR<br>- IBU PEJABAT<br>J PEJABAT<br>KOTA SETAR<br>- KOTA SETAR<br>IBU PEJABAT<br>i KE IPT TEMPATAN - IBU PEJABAT<br>i KE IPT TEMPATAN - IBU PEJABAT<br>i KE IPT TEMPATAN - IBU PEJABAT                                                              | Below is group information. To update / delete group click UPDATE / DELETE button. To add new group click New Group icon.         Code       (new)         Subsidiary       2216 - BANTUAN SARA HIDUP SEKALIGUS         District       MABERA MUJAVA         Mode/Type       NORMAL APPLICANT GROUP         Copy Beneficiary List?       2102-(KP[8600])BANTUAN MAKANAN FAKIR BULANAN - BULAN 4/APRI         SexAMPLE OF PRINTED LIST       Image: Save Delete Cancel                 |
| Cakat Distribution System           Group Applicant Information           Side on the group list the view /           Choose         Group ID           District & 7           CS (17433)         S (17433)           SS (17433)         SS (17432)           P (17431)         P (17430)           SS (17422)         SS (17428)           P (17427)         P (17426)           P (17425)         P (17424)           P (17423)         SS (17422)                                                                                                    | n. Maintenance<br>tion<br>update group information.<br>CARI<br>2101 - BANTUAN KEWANGAN FAKIR BULANAN -<br>2501 - BANTUAN KEPADA ARRIQAB - KOTA SETAR<br>2214 - BANTUAN KEPADA ARRIQAB - KOTA SETAR<br>2202 - BANTUAN KEWANGAN MISKIN BULANAN<br>2108 - BANTUAN XEWANGAN MISKIN BULANAN<br>2108 - BANTUAN KEWANGAN MISKIN BULANAN<br>2109 - BANTUAN KEWANGAN FAKIR BULANAN -<br>2202 - BANTUAN KEWANGAN FAKIR BULANAN -<br>2202 - BANTUAN KEWANGAN FAKIR BULANAN -<br>2203 - DERMA SISWA MELANJUTKAN PELAJARAN<br>2707 - DERMA SISWA MELANJUTKAN PELAJARAN<br>2707 - DERMA SISWA MELANJUTKAN PELAJARAN<br>2729 - AGIHAN BALIK(AMIL) - IBU PEJABAT<br>2216 - BANTUAN SARA HIDUP SEKALIGUS - KOTA                                                                                                    | KOTA SETAR<br>- IBU PEJABAT<br>J PEJABAT<br>KOTA SETAR<br>- KOTA SETAR<br>- KOTA SETAR<br>IBU PEJABAT<br>V KE IPT TEMPATAN - IBU PEJABAT<br>V KE IPT TEMPATAN - IBU PEJABAT<br>V KE IPT TEMPATAN - IBU PEJABAT<br>SETAR                                     | Below is group information. To update / delete group click UPDATE / DELETE button. To add new group click New Group icon.         Code       (new)         Subsidiary       2216 - BANTUAN SARA HIDUP SEKALIGUS         District       MABERA MUJAVA         Mode/Type       NORMAL APPLICANT GROUP         Copy Beneficiary List?       2102-(KP[8600])BANTUAN MAKANAN FAKIR BULANAN - BULAN 4/APRI         Save       DELETE         Cancel       Save                              |
| Akat Distribution System     iroup Applicant Informal     lick on the group list the view /     thoose Group ID ✓     District △ ♥     S (17433)     S (17432)     P (17431)     P (17430)     S (17429)     S (17429)     S (17429)     P (17426)     P (17426)     P (17426)     P (17425)     2 (17424)     2 (17423)     S (17422)     S (17421)                                                                                                    | n. Maintenance<br>tion<br>update group information.<br>CAR<br>2101 - BANTUAN KEWANGAN FAKIR BULANAN -<br>2501 - BANTUAN KEWANGAN FAKIR BULANAN -<br>2501 - BANTUAN KEPADA ARRIQAB - KOTA SETAR<br>2214 - BANTUAN KEWANGAN MISKIN BULANAN<br>2108 - BANTUAN KEWANGAN MISKIN BULANAN<br>2108 - BANTUAN KEWANGAN MISKIN BULANAN<br>2109 - BANTUAN KEWANGAN MISKIN BULANAN<br>2109 - BANTUAN KEWANGAN MISKIN BULANAN<br>2109 - DANTUAN KEWANGAN MISKIN BULANAN<br>2109 - DANTUAN KEWANGAN MISKIN BULANAN<br>2707 - DERMA SISWA MELANJUTKAN PELAJARAN<br>2707 - DERMA SISWA MELANJUTKAN PELAJARAN<br>2709 - AGIHAN BALIK(AMIL) - IBU PEJABAT<br>2216 - BANTUAN SARA HIDUP SEKALIGUS - KOTA                                                                                                    | KOTA SETAR<br>- IBU PEJABAT<br>J PEJABAT<br>KOTA SETAR<br>- KOTA SETAR<br>IBU PEJABAT<br>V KE IPT TEMPATAN - IBU PEJABAT<br>V KE IPT TEMPATAN - IBU PEJABAT<br>V KE IPT TEMPATAN - IBU PEJABAT<br>SETAR<br>SETAR                                            | Below is group information. To update / delete group click UPDATE / DELETE button. To add new group click New Group icon.         Code       (new)         Subsidiary       2216 - BANTUAN SARA HIDUP SEKALIGUS         District       MABERA MUJAVA         Mode/Type       NORMAL APPLICANT GROUP         Copy Beneficiary List?       2102-(KP[8600])BANTUAN MAKANAN FAKIR BULANAN - BULAN 4/APRI         Save       DELETE         CANCEL       Save                              |
| Cakat Distribution System     Group Applicant Informatics     itics on the group list the view /     Choose Group ID ✓     District △ ♥     S(17434)     S(17433)     S(17432)     P(17431)     P(17430)     S(17429)     S(17429)     S(17429)     S(17429)     S(17429)     P(17427)     P(17426)     P(17425)     P(17425)     P(17424)     P(17423)     S(17422)     S(17422)     S(17420)                                                                                                    | n. Maintenance<br>tion<br>update group information.<br>CARI<br>2101 - BANTUAN KEWANGAN FAKIR BULANAN -<br>2501 - BANTUAN KEWANGAN FAKIR BULANAN -<br>2501 - BANTUAN KEWANGAN FAKIR BULANAN -<br>2202 - BANTUAN KEWANGAN MISKIN BULANAN<br>2108 - BANTUAN KEWANGAN FAKIR BULANAN<br>2108 - BANTUAN KEWANGAN FAKIR BULANAN<br>2109 - BANTUAN KEWANGAN FAKIR BULANAN<br>2109 - BANTUAN KEWANGAN FAKIR BULANAN<br>2109 - BANTUAN KEWANGAN FAKIR BULANAN<br>2703 - DERMA SISWA MELANJUTKAN PELAJARAN<br>2707 - DERMA SISWA MELANJUTKAN PELAJARAN<br>2707 - DERMA SISWA MELANJUTKAN PELAJARAN<br>2707 - DERMA SISWA MELANJUTKAN PELAJARAN<br>2709 - DERMA SISWA MELANJUTKAN PELAJARAN<br>2709 - DERMA SISWA MELANJUTKAN PELAJARAN<br>2719 - AGIHAN BALIK(AMIL) - IBU PELABAT<br>2216 - BANTUAN SARA HIDUP SEKALIGUS - KOTA<br>2216 - BANTUAN SARA HIDUP SEKALIGUS - KOTA | KOTA SETAR<br>- IBU PEJABAT<br>J PEJABAT<br>KOTA SETAR<br>- KOTA SETAR<br>- KOTA SETAR<br>IBU PEJABAT<br>V KE IPT TEMPATAN - IBU PEJABAT<br>V KE IPT TEMPATAN - IBU PEJABAT<br>V KE IPT TEMPATAN - IBU PEJABAT<br>SETAR<br>SETAR<br>SETAR<br>SETAR<br>SETAR | Below is group information. To update / delete group click UPDATE / DELETE button. To add new group click New Group icon. Code Subsidiary 2216 - BANTUAN SARA HIDUP SEKALIGUS District MABERA MUJAYA Mode/Type NORMAL APPLICANT GROUP Copy Beneficiary List? 2102-(KP[8600])BANTUAN MAKANAN FAKIR BULANAN - BULAN 4/APRI Copy Beneficiary List? SAVE DELETE CANCEL                                                                                                    |

# 2. Click New Icon to register group id.

3. Choose Subsidiary, District, and Mode/ Type.

4. Click SAVE button to finish registering group id for payment voucher.

|                                                        |                                                                                                    |                                                                   |                              | DISTR                                    | IBUTION SYSTEM | 2022    |
|--------------------------------------------------------|----------------------------------------------------------------------------------------------------|-------------------------------------------------------------------|------------------------------|------------------------------------------|----------------|---------|
| 3.                                                     |                                                                                                    |                                                                   |                              |                                          |                |         |
|                                                        |                                                                                                    |                                                                   |                              |                                          |                |         |
| Refresh<br>Zakat Distribution System                   | list Search                                                                                               |                                                                   |                              |                                          |                |         |
| Applicant List<br>Click on the group list the view / u | update group information.                                                                                 |                                                                   |                              |                                          |                |         |
| Code / Name<br>No. of Applicant                        | : 17435 - 2216 - BANTUAN SARA HIDUP SEKALIGUS - MABE<br>: 0 Total Amou                                    | RA MUJAYA<br>nt (RM) : 0.00                                       |                              | NORMAL APPLICA                           | INT GROUP      |         |
| Applicant ID No.<br>Recipient ID No.<br>Remark         | 920906-02-5039 P MUHAMMAD HAFIZ BIN SAMSU<br>920906-02-5039 P MUHAMMAD HAFIZ BIN SAMSU<br>TESTING PAYMENT | R                                                                 |                              |                                          |                |         |
| Reference No.                                          | SM01 (example: HK/AB/SRN No.)                                                                             |                                                                   |                              |                                          |                |         |
|                                                        |                                                                                                    |                                                                   |                              |                                          |                |         |
| Order By Applicant Name                                |                                                                                                    | Search by : Applicant ID No. V                                    | V • W • X • Y • 7            | SEARCH                                   |                |         |
| No. Applicant I                                        | ID No. A volicant Name                                                                                    | Recipient II                                                      | ) No.                        | Recipient Name                           | Amount (RM)    | Delete? |
| Sorry, no information yet.                             |                                                                                                    | PAG                                                               | Y .                          |                                          |                |         |
|                                                        |                                                                                                    | DAG                                                               |                              |                                          |                |         |
|                                                        |                                                                                                    |                                                                   |                              |                                          |                |         |
|                                                        |                                                                                                    |                                                                   |                              |                                          |                |         |
|                                                        | 5. Click the Applicant I                                                                                  | D No. to choose                                                   | from the                     | list of registered ID                    | •              |         |
|                                                        | C. Insert Demonty Defer                                                                                   | ana Na and Ar                                                     |                              |                                          |                |         |
|                                                        | 6. Insert Remark, Keler                                                                                   | ence No. and Ar                                                   | nount of p                   | payment.                                 |                |         |
|                                                        | 7. Click SAVE to insert                                                                                   | t ID No. into the                                                 | list of gro                  | oup id.                                  |                |         |
| _                                                      |                                                                                                    |                                                                   |                              |                                          |                |         |
| 4.                                                     |                                                                                                    |                                                                   |                              |                                          |                |         |
| Code / Name                                            | : 17435 - 2216 - BANTUAN SARA HIDUP SEKALIGUS - MABE                                                      | RA MUJAYA<br>+ (RM) - 1 000 00                                    |                              |                                          |                |         |
| No. of Applicant                                       |                                                                                                    | (NN) . 1,000.00                                                   |                              | NORWALAFFLICA                            | an anotr       |         |
| Applicant ID No.<br>Recipient ID No.                   | Q                                                                                                    |                                                                   |                              |                                          |                |         |
| Remark                                                 |                                                                                                    |                                                                   |                              |                                          |                |         |
| Amount (RM)                                            | (example: HK/AB/SRN No.)                                                                                  |                                                                   |                              |                                          |                |         |
|                                                        |                                                                                                    |                                                                   |                              |                                          |                |         |
| Order By Applicant Name                                | • : A • B • C • D • E • F • G • H • I • J • K • L • M                                                     | Search by : Applicant ID No. ♥<br>• N • O • P • Q • R • S • T • U | • V • W • X • Y • Z          | • All                                    |                |         |
| No. Applicant II                                       | D No. Applicant Name                                                                                      | Recipient ID                                                      | No.                          | Recipient Name                           | Amount (RM)    | Delete? |
| 1. 920906-02-5039                                      | MUHAMMAD HAFIZ BIN SAMSURI<br>0174548396<br>MAYKANK                                                       | 920906-02-5039<br>No = 1<br>Reference No. : <b>SM01</b>           | MUHAN<br>TEST PA<br>0174548  | IMAD HAFIZ BIN SAMSURI<br>///ENT<br>1396 | 500.00         |         |
| 2 920906025040                                         |                                                                                                    | 920906025040                                                      | MAYBAN<br>1520959            | IK<br>139561<br>ALINA RINTI SAMSI IDI    | 500.00         |         |
| 2. 520500023040                                        | 0124402348<br>MAYBANK                                                                                     | No = 2<br>Reference No. : SM02                                    | TEST PA<br>0124402<br>MAYBAN | MENT<br>348                              | 300.00         |         |
|                                                        | 3156484661351                                                                                             |                                                                   | 3156484                      | 661351                                   |                | DELETE  |
|                                                        |                                                                                                    |                                                                   |                              |                                          |                |         |
|                                                        |                                                                                                    |                                                                   |                              |                                          |                |         |
|                                                        |                                                                                                    |                                                                   |                              |                                          |                |         |
|                                                        |                                                                                                    |                                                                   |                              | * Can also DELETE                        | E from the     |         |
|                                                        |                                                                                                    |                                                                   |                              | group id list by click                   | king checkbox  |         |
|                                                        |                                                                                                    |                                                                   |                              | and clicking DELE                        | TE button.     |         |
|                                                        |                                                                                                    |                                                                   |                              |                                          |                |         |

JABATAN TEKNOLOGI MAKLUMAT (JTM)

3.

4.

# **PAYMENT APPLICATION**

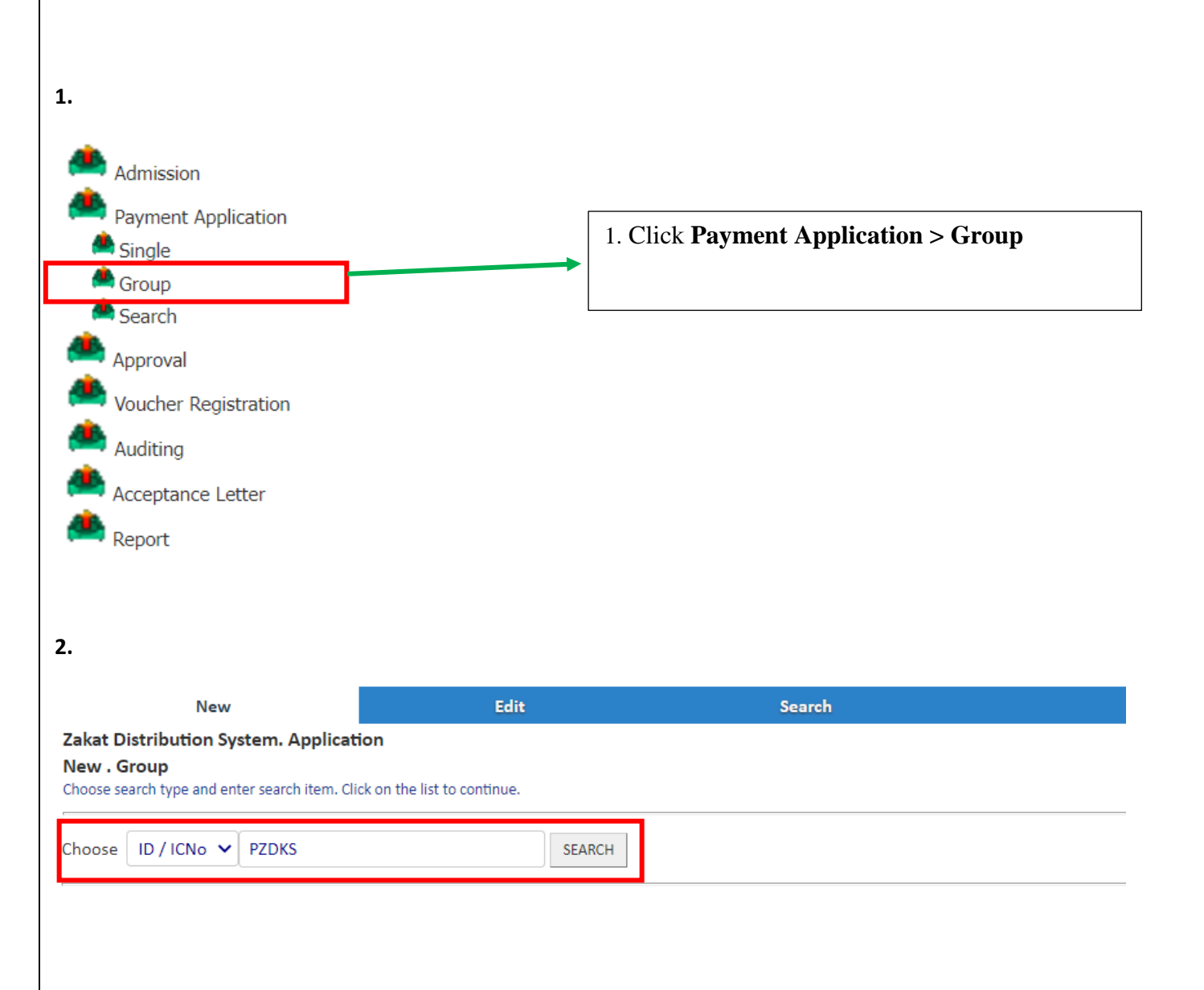

2. Insert District ID No. for payment voucher and click SEARCH button

|                                                                                                  |                 |                         |                               |                |                         | DI              | STRIBUTIO     | ON SYSTEM        | 2022 |
|--------------------------------------------------------------------------------------------------|-----------------|-------------------------|-------------------------------|----------------|-------------------------|-----------------|---------------|------------------|------|
| 3.                                                                                               |                 |                         |                               |                |                         |                 |               |                  |      |
| New                                                                                              |                 |                         | Edit                          |                | Search                  |                 |               |                  |      |
| Zakat Distribution System. Applie<br>New . Group<br>Please complete the information and click    | PROCESS button. |                         |                               |                |                         |                 |               |                  |      |
| ID / New ICNo<br>Address                                                                         | PZDKS           |                         | Name                          |                | PEGAWAI ZAKAT DA        | AERAH KOTA SET/ | AR LEMBAGA ZA | KAT NEGERI KEDAH |      |
| Subsidiary                                                                                       | 17435 : 22      | 216 - BANTUAN SARA      | HIDUP SEKALIGUS - MABERA      | AYAUM          |                         |                 | ~             |                  |      |
| Month                                                                                            | MARCH           | ~                       | Year                          |                | 2022                    | ~               |               |                  |      |
| No. of Applicant                                                                                 | 2<br>PAYMENT    | FOR MAC 2022            | Amount (RI                    | /) 1           | ,000.00                 |                 |               |                  |      |
| Description                                                                                      |                 |                         |                               |                |                         |                 |               |                  |      |
|                                                                                                  |                 |                         |                               |                |                         |                 |               |                  |      |
|                                                                                                  | PROCESS         | RESET BACK              |                               |                |                         |                 |               |                  |      |
|                                                                                                  | Γ               | 3 Choose g              | roup id at Subsi              | diary dr       | opdown                  |                 |               |                  |      |
|                                                                                                  |                 |                         |                               |                | op #0 (/ III            |                 |               |                  |      |
|                                                                                                  |                 | 4. Choose N             | Month, Year and               | insert d       | escription              | •               |               |                  |      |
|                                                                                                  |                 | 5. Click PR             | OCESS button                  | o registe      | er and crea             | ate apply       | no.           |                  |      |
|                                                                                                  |                 |                         |                               |                |                         |                 |               |                  |      |
| 4.                                                                                               |                 |                         |                               |                |                         |                 |               |                  |      |
| New<br>Zakat Distribution System. Applica<br>New<br>Below is application information for approva | i <b>tion</b>   |                         | Edit                          |                | Search                  |                 |               |                  |      |
|                                                                                                  |                 |                         |                               |                |                         |                 |               |                  |      |
|                                                                                                  |                 | Applicant<br>Subsidiary | PEGAWAI ZAKAT<br>BANTUAN SARA | DAERAH KOTA S  | SETAR LEMBAGA ZAI<br>JS | KAT NEGERI KEDA | Ч             |                  |      |
|                                                                                                  |                 |                         | APPLICATION REGISTRATION IS   | SUCCESSFUL. YC | OUR APPLICATION R       | EFERENCE NO IS  |               |                  |      |
|                                                                                                  |                 |                         |                               |                |                         |                 |               |                  |      |

6. Applyno will be shown and use during the payment process.

BACK

## JABATAN TEKNOLOGI MAKLUMAT (JTM)

|                                                               |           |                                     |                                    |                  | DISTR      | RIBUTION S | YSTEM  | 2022     |
|---------------------------------------------------------------|-----------|-------------------------------------|------------------------------------|------------------|------------|------------|--------|----------|
| APPROVAL                                                      |           |                                     |                                    |                  |            |            |        |          |
|                                                               |           |                                     |                                    |                  |            |            |        |          |
|                                                               |           |                                     |                                    |                  |            |            |        |          |
| 1.                                                            |           |                                     |                                    |                  |            |            |        |          |
|                                                               |           |                                     |                                    |                  |            |            |        |          |
| Admission                                                     |           |                                     |                                    |                  |            |            |        |          |
| Payment Applicatio                                            | 'n        |                                     | 1. Click App                       | roval            |            |            |        |          |
| Approval 🛤                                                    |           |                                     |                                    |                  |            |            |        |          |
| Noucher Registratio                                           | on        |                                     |                                    |                  |            |            |        |          |
| Auditing                                                      |           |                                     |                                    |                  |            |            |        |          |
| Acceptance Letter                                             |           |                                     |                                    |                  |            |            |        |          |
| report 🛤                                                      |           |                                     |                                    |                  |            |            |        |          |
|                                                               |           |                                     |                                    |                  |            |            |        |          |
|                                                               |           |                                     |                                    |                  |            |            |        |          |
|                                                               |           |                                     |                                    |                  |            |            |        |          |
| 2                                                             |           |                                     |                                    |                  |            |            |        |          |
| 2.                                                            |           |                                     |                                    |                  |            |            |        |          |
| New                                                           | Edit      | Search                              |                                    |                  |            |            |        |          |
| New Pelase choose application for approval by click the APPLY | NO.       |                                     |                                    |                  |            |            |        |          |
| Choose                                                        | ApplyNo 🗸 | Mode/Ty                             | pe Single 🗸                        | 1                |            |            |        |          |
| Date                                                          | 1/1/2022  | Until 3/6/2022                      | SEARCH [Select All] [Unselect All] |                  |            |            |        |          |
| Date ApplyNo<br>△ ▽ △ ▽                                       | Mode/Type | Name                                |                                    | ubsidiary<br>△ ▽ | Amount(RM) | District   | Status | Approve? |
| 3/6/2022 182599                                               | G         | PEGAWAI ZAKAT DAERAH KOTA SETAR LEN | IBAGA ZAKAT NEGERI KEDAH           | 2216             | 1000       | KS         | Y      |          |
|                                                               |           | First                               | Next >>   < Previous   Last        |                  |            |            |        |          |
|                                                               |           |                                     | 1                                  |                  |            |            |        |          |

- 2. Search the list by ApplyNo and click SEARCH button.
- 3. Click the data shown to view the details.

| New                                                                                | Edit                                                                          | Search                   |                         |
|------------------------------------------------------------------------------------|-------------------------------------------------------------------------------|--------------------------|-------------------------|
| Cakat Distribution System. Appr<br>lew<br>lease complete the information and click | oval                                                                          |                          |                         |
| D / New ICNo                                                                       | PZDKS                                                                         | Mode/Type : G            | ApplyNo : <b>182599</b> |
| lame                                                                               | PEGAWAI ZAKAT DAERAH KOTA SETAR LEI                                           | MBAGA ZAKAT NEGERI KEDAH |                         |
| lo. of Applicant                                                                   | 2                                                                             | Amount(RM)               | 1000                    |
| listrict                                                                           | MABERA MUJAYA                                                                 |                          |                         |
| ubsidiary                                                                          | 2216 - BANTUAN SARA HIDUP SEKALIGUS                                           | § [50000]                |                         |
| Ionth                                                                              | 3                                                                             | Year                     | 2022                    |
| Action                                                                             | APPROVE THIS APPLICATION     KIV THIS APPLICATION     REJECT THIS APPLICATION |                          |                         |
| Remark                                                                             | PAYMENT FOR MAC 2022                                                          | 1.                       |                         |
| pprove Bv                                                                          | IP (HAFIZ/ MUHAMMAD HAF 🗸                                                     |                          |                         |

4. Select Action and insert Remark.

- 5. Choose Approve By for Audit Process later in voucher payment.
- 6. Click PROCESS button to proceed.

# **VOUCHER PROCESS**

| Admission                                                                                                    |                                  |            |                        |            |                      |       |                   |
|----------------------------------------------------------------------------------------------------|----------------------------------|------------|------------------------|------------|----------------------|-------|-------------------|
| Payment Application                                                                                                    |                                  |            |                        |            |                      |       |                   |
| Approval                                                                                                    |                                  |            |                        |            |                      |       |                   |
| Voucher Registration                                                                                                    |                                  |            | 1. Click <b>Vouch</b>  | er Registr | ration > Vou         | ucher |                   |
| Å Voucher Process                                                                                                    |                                  |            | Process                |            |                      |       |                   |
| 🚔 Register Voucher                                                                                                    |                                  |            | L                      |            |                      |       | ]                 |
| Ancellation                                                                                                    |                                  |            |                        |            |                      |       |                   |
| Averification                                                                                                    |                                  |            |                        |            |                      |       |                   |
| Auditing                                                                                                    |                                  |            |                        |            |                      |       |                   |
| Acceptance Letter                                                                                                    |                                  |            |                        |            |                      |       |                   |
|                                                                                                    |                                  |            |                        |            |                      |       |                   |
| Report                                                                                                    |                                  |            |                        |            |                      |       |                   |
| Report                                                                                                    |                                  |            |                        |            |                      |       |                   |
| Report                                                                                                    |                                  |            |                        |            |                      |       |                   |
| Report                                                                                                    |                                  |            |                        |            |                      |       |                   |
| Report                                                                                                    | Upload Fi                        | le Voucher | Cancellation (Reverse) |            | Search               | Print | Voucher           |
| Report<br>New<br>Distribution System. Voucher Process                                                                                                    | Upload Fi                        | le Voucher | Cancellation (Reverse) |            | Search               | Print | Voucher           |
| New<br>Distribution System. Voucher Process<br>search type and enter search item. Click on the list to continue.                                                                          | Upload Fi                        | le Voucher | Cancellation (Reverse) |            | Search               | Print | Voucher           |
| New Distribution System. Voucher Process search type and enter search item. Click on the list to continue. e ApplyNo ~ 182599                                                             | Upload Fi<br>SEARCH              | le Voucher | Cancellation (Reverse) |            | Search               | Print | Voucher           |
| New         Distribution System. Voucher Process         search type and enter search item. Click on the list to continue.         e       ApplyNo         Date       ApplyNo         A X | Upload Fi<br>SEARCH<br>Mode/Type | le Voucher | Cancellation (Reverse) | Subsidiary | Search<br>Amount(RM) | Print | :Voucher<br>Statu |

2. Search the list by ApplyNo and click SEARCH button.

3. Click the data shown to view the details.

|                                                                                                    |                                                                                                    |                                                                                                    |                                                                             | DISTRIBUTION S                                                                                                    | YSTEM   202                                                                                                    |
|----------------------------------------------------------------------------------------------------|----------------------------------------------------------------------------------------------------|----------------------------------------------------------------------------------------------------|-----------------------------------------------------------------------------|----------------------------------------------------------------------------------------------------|----------------------------------------------------------------------------------------------------|
|                                                                                                    |                                                                                                    |                                                                                                    |                                                                             |                                                                                                    |                                                                                                    |
| New<br>kat Distribution System. Voucher Pro                                                                                                    | Upload File Voucher                                                                                                    | Cancellati                                                                                                    | on (Reverse)                                                                | Search                                                                                                    | Print Voucher                                                                                                    |
| w<br>ase complete the information and click PROCES                                                                                                    | is button.                                                                                                    |                                                                                                    |                                                                             |                                                                                                    |                                                                                                    |
| ) / New ICNo                                                                                                    | PZDKS                                                                                                    | Mode/Type :G                                                                                                    | ApplyNo : <b>182599</b>                                                     | -                                                                                                    |                                                                                                    |
| ame                                                                                                    | PEGAWAI ZAKAT DAERAH KOTA SETAR LEMBAGA Z                                                                                                    | AKAT NEGERI KEDAH                                                                                                    |                                                                             | Previous Approved Appli                                                                                                    | cation                                                                                                    |
| Ionth                                                                                                    | 3                                                                                                    | Year                                                                                                    | 2022                                                                        | Annliaant / Resiniant List                                                                                                    |                                                                                                    |
| o. of Applicant                                                                                                    | 2                                                                                                    | Amount(RM)                                                                                                    | 1000                                                                        | Applicant / Recipient List                                                                                                    | •                                                                                                    |
| ubsidiary                                                                                                    | 2216 - BANTUAN SARA HIDUP SEKALIGUS                                                                                                    | ~                                                                                                    |                                                                             |                                                                                                    |                                                                                                    |
| pprove By                                                                                                    | 920906-02-5039                                                                                                    |                                                                                                    |                                                                             | Level A                                                                                                    | Amount Staff                                                                                                    |
| mount(RM)                                                                                                    | 1000 SAVE                                                                                                    |                                                                                                    |                                                                             | 0<br>PAYMENT FOR MAC 2022                                                                                                    | 1,000.00 hafiz                                                                                                    |
|                                                                                                    | Recipient ID No.<br>920906-02-5039 MUHAMI                                                                                                    | Name<br>MAD HAEIZ BIN SAMSURI                                                                                                    | Amount(RM)                                                                  | F<br>PAYMENT FOR MAC 2022                                                                                                    | 1,000.00 HAFIZ                                                                                                    |
|                                                                                                    |                                                                                                    |                                                                                                    | 1,000.00                                                                    |                                                                                                    |                                                                                                    |
|                                                                                                    |                                                                                                    |                                                                                                    |                                                                             |                                                                                                    |                                                                                                    |
| emark                                                                                                    |                                                                                                    |                                                                                                    |                                                                             |                                                                                                    |                                                                                                    |
|                                                                                                    |                                                                                                    |                                                                                                    |                                                                             |                                                                                                    |                                                                                                    |
| oucher No                                                                                                    |                                                                                                    | li                                                                                                    |                                                                             | D I I ID M                                                                                                    |                                                                                                    |
| pucher Approval By                                                                                                    | IP (azizul/ AZIZUL RUSMADLBIN ABDUL RAHMAN)                                                                                                    | ~                                                                                                    | 3. Update                                                                   | Recipient ID No. a                                                                                                    | ccording                                                                                                    |
| igital Signature For Voucher Creator                                                                                                    | **Digital Signature Already Exist In System                                                                                                    |                                                                                                    |                                                                             |                                                                                                    |                                                                                                    |
|                                                                                                    | Lupload File In Voucher                                                                                                    |                                                                                                    | to the dist                                                                 | trict ID No.                                                                                                    |                                                                                                    |
|                                                                                                    |                                                                                                    |                                                                                                    |                                                                             |                                                                                                    |                                                                                                    |
|                                                                                                    |                                                                                                    |                                                                                                    |                                                                             |                                                                                                    |                                                                                                    |
|                                                                                                    |                                                                                                    |                                                                                                    |                                                                             |                                                                                                    |                                                                                                    |
| New                                                                                                    | Linkad File Voucher                                                                                                    | Cancellat                                                                                                    | ion (Reverse)                                                               | Search                                                                                                    | Print Voucher                                                                                                    |
| New<br>akat Distribution System. Voucher Pr                                                                                                    | Upload File Voucher                                                                                                    | Cancellat                                                                                                    | ion (Reverse)                                                               | Search                                                                                                    | Print Voucher                                                                                                    |
| New<br>akat Distribution System. Voucher Pr<br>lew<br>ease complete the information and click PROCE                                                                                                    | Upload File Voucher<br>rocess                                                                                                    | Cancellat                                                                                                    | ion (Reverse)                                                               | Search                                                                                                    | Print Voucher                                                                                                    |
| New<br>akat Distribution System. Voucher Pr<br>lew<br>ease complete the information and click PROCC<br>D / New ICNo                                                                                                    | Upload File Voucher<br>rocess<br>ESS button.<br>PZDKS                                                                                                    | Cancellat<br>Mode/Type :G                                                                                                    | ion (Reverse)<br>ApplyNo :182599                                            | Search                                                                                                    | Print Voucher                                                                                                    |
| New<br>akat Distribution System. Voucher Pr<br>lew<br>ease complete the information and click PROCE<br>D / New ICNo<br>Name<br>District                                                                                                    | Upload File Voucher<br>rocess<br>ESS button.<br>PZDKS<br>PEGAWAI ZAKAT DAERAH KOTA SETAR LEMBAGA 3<br>MABERA MUJAYA Group ID : 17435                                                                                                    | Cancellat<br>Mode/Type :G<br>ZAKAT NEGERI KEDAH                                                                                          | ion (Reverse)<br>ApplyNo :182599                                            | Search                                                                                                    | Print Voucher<br>cation                                                                                                    |
| New<br>akat Distribution System, Voucher Pr<br>lew<br>lese complete the information and click PROCE<br>D / New ICNo<br>Name<br>District<br>Month                                                                                                    | Upload File Voucher<br>rocess<br>ESS button.<br>PZDKS<br>PEGAWAI ZAKAT DAERAH KOTA SETAR LEMBAGA 3<br>MABERA MUJAYA Group ID : 17435<br>3                                                                                                    | Cancellat<br>Mode/Type :G<br>ZAKAT NEGERI KEDAH<br>Year                                                                                  | ion (Reverse)<br>ApplyNo :182599<br>2022                                    | Search          ? Previous Approved Appli                                                                                                    | Print Voucher<br>cation                                                                                                    |
| New<br>akat Distribution System. Voucher Pr<br>lew<br>lease complete the Information and click PROCE<br>D/ New ICNo<br>Name<br>District<br>Wonth<br>No. of Applicant                                                                                                 | Upload File Voucher<br>rocess<br>ESS button.<br>PZDKS<br>PEGAWAI ZAKAT DAERAH KOTA SETAR LEMBAGA 2<br>MABERA MUJAYA Group ID : 17435<br>3<br>2                                                                                                    | Cancellat<br>Mode/Type :G<br>ZAKAT NEGERI KEDAH<br>Year<br>Amount(RM)                                                                    | ion (Reverse)<br>ΑρρίγΝο :182599<br>2022<br>1000                            | Search          ? Previous Approved Appli                                                                                                    | Print Voucher<br>cation                                                                                                    |
| New<br>akat Distribution System. Voucher Pr<br>lew<br>lease complete the Information and click PROCE<br>D/ New ICNo<br>Name<br>District<br>Wonth<br>No. of Applicant<br>Subsidiary                                                                                   | Upload File Voucher<br>rocess<br>SS button.<br>PZDKS<br>PEGAWAI ZAKAT DAERAH KOTA SETAR LEMBAGA :<br>MABERA MUJAYA Group ID : 17435<br>3<br>2<br>2216 - BANTUAN SARA HIDUP SEKALIGUS                                                                                                    | Cancellat<br>Mode/Type :G<br>ZAKAT NEGERI KEDAH<br>Year<br>Amount(RM)                                                                    | ion (Reverse)<br>ΑρρίγΝο :182599<br>2022<br>1000                            | Search          ? Previous Approved Appli         . Applicant / Recipient List                                                                         | Print Voucher                                                                                                    |
| New<br>akat Distribution System. Voucher Pr<br>lew<br>lease complete the information and click PROCE<br>D / New ICNo<br>Name<br>District<br>Month<br>No. of Applicant<br>Subsidiary<br>Approve By                                                                    | Upload File Voucher<br>rocess<br>ESS button.<br>PZDKS<br>PEGAWAI ZAKAT DAERAH KOTA SETAR LEMBAGA :<br>MABERA MUJAYA Group ID : 17435<br>3<br>2<br>2216 - BANTUAN SARA HIDUP SEKALIGUS                                                                                                    | Cancellat<br>Mode/Type :G<br>ZAKAT NEGERI KEDAH<br>Year<br>Amount(RM)                                                                    | ion (Reverse)<br>ΑρρίγΝο :182599<br>2022<br>1000                            | Search  Previous Approved Appli  Applicant / Recipient List  Level  A                                                                                  | Print Voucher                                                                                                    |
| New<br>akat Distribution System. Voucher Pr<br>lew<br>lease complete the information and click PROCE<br>D / New ICNo<br>Name<br>District<br>Month<br>No. of Applicant<br>Subsidiary<br>Approve By<br>Amount(RM)                                                      | Upload File Voucher<br>rocess<br>SSS button.<br>PZDKS<br>PEGAWAI ZAKAT DAERAH KOTA SETAR LEMBAGA 7<br>MABERA MUJAYA Group ID : 17435<br>3<br>2<br>2216 - BANTUAN SARA HIDUP SEKALIGUS<br>2216 - BANTUAN SARA HIDUP SEKALIGUS<br>2000 SAVE                                                                                                    | Cancellat<br>Mode/Type :G<br>ZAKAT NEGERI KEDAH<br>Year<br>Amount(RM)                                                                    | ion (Reverse)<br>ApplyNo :182599<br>2022<br>1000                            | Search  Previous Approved Appli  Applicant / Recipient List  C PAYMENT FOR MAC 2022                                                                    | Print Voucher cettion t Mmount Staff 1,000.00 hafiz                                                                                                    |
| New<br>akat Distribution System. Voucher Pr<br>lew<br>lease complete the information and click PROCE<br>D / New ICNo<br>Name<br>District<br>Wonth<br>No. of Applicant<br>Subsidiary<br>Approve By<br>Amount(RM)                                                      | Upload File Voucher<br>rocess<br>SSS button.<br>PZDKS<br>PEGAWAI ZAKAT DAERAH KOTA SETAR LEMBAGA :<br>MABERA MUJAYA Group ID : 17435<br>3<br>2<br>2216 - BANTUAN SARA HIDUP SEKALIGUS<br>2216 - BANTUAN SARA HIDUP SEKALIGUS<br>2000 SAVE<br>Recipient ID No.<br>PZDVK PECAWA                                                                                                    | Cancellat<br>Mode/Type :G<br>ZAKAT NEGERI KEDAH<br>Year<br>Amount(RM)<br>Vaame<br>Name                                                   | ion (Reverse)<br>ApplyNo :182599<br>2022<br>1000<br>Amount(RM)              | Search  Previous Approved Appli  Applicant / Recipient List  Level  ApplyMENT FOR MAC 2022  PhyMENT FOR MAC 2022                                       | Print Voucher cettion t t t t t t t t t t t t t t t t t t t                                                                                                    |
| New<br>akat Distribution System. Voucher Pr<br>lew<br>lease complete the information and click PROCE<br>D / New ICNo<br>Name<br>District<br>Wonth<br>No. of Applicant<br>Subsidiary<br>Approve By<br>Amount(RM)                                                      | Upload File Voucher<br>rocess<br>ESS button.<br>PZDKS<br>PEGAWAI ZAKAT DAERAH KOTA SETAR LEMBAGA :<br>MABERA MUJAYA Group ID : 17435<br>3<br>2<br>2216 - BANTUAN SARA HIDUP SEKALIGUS<br>2216 - BANTUAN SARA HIDUP SEKALIGUS<br>1000 SAVE<br>Recipient ID No.<br>PZDKS<br>PEGAWA<br>NEGERI                                                                                                    | Cancellat<br>Mode/Type :G<br>ZAKAT NEGERI KEDAH<br>Year<br>Amount(RM)<br>Vame<br>VIZAKAT DAERAH KOTA SETAR LEMBAGA<br>KEDAH              | ion (Reverse) ApplyNo :182599 2022 1000 Amount(RM) ZAKAT 1,000.0            | Search   Previous Approved Appli  Applicant / Recipient List  Level  A  PAYMENT FOR MAC 2022  PAYMENT FOR MAC 2022                                     | Print Voucher cestion t t t t t t t t t t t t t t t t t t t                                                                                                    |
| New<br>akat Distribution System. Voucher Pr<br>lew<br>lease complete the information and click PROCE<br>D / New ICNo<br>Name<br>District<br>Wonth<br>No. of Applicant<br>Subsidiary<br>Approve By<br>Amount(RM)                                                      | Upload File Voucher<br>rocess<br>SSS button.<br>PZDKS<br>PEGAWAI ZAKAT DAERAH KOTA SETAR LEMBAGA :<br>MABERA MUJAYA Group ID : 17435<br>3<br>2<br>2216 - BANTUAN SARA HIDUP SEKALIGUS<br>2216 - BANTUAN SARA HIDUP SEKALIGUS<br>Recipient ID No.<br>PZDKS<br>PEGAWA<br>NEGERI<br>DYMENT VOUCHER EOR MAC 2022                                                                                                    | Cancellat<br>Mode/Type :G<br>ZAKAT NEGERI KEDAH<br>Year<br>Amount(RM)<br>Vame<br>VI ZAKAT DAERAH KOTA SETAR LEMBAGA<br>KEDAH             | ion (Reverse) ApplyNo :182599 2022 1000 Amount(RM) ZAKAT 1,000.00 1,000.00  | Search   Previous Approved Appli  Applicant / Recipient List  Level  ApplyMENT FOR MAC 2022  F PAYMENT FOR MAC 2022  F F F F F F F F F F F F F F F F F | Print Voucher cettion t t t t t t t t t t t t t t t t t t t                                                                                                    |
| New<br>akat Distribution System. Voucher Pr<br>lew<br>lease complete the information and click PROCE<br>D / New ICNo<br>Name<br>District<br>Wonth<br>No. of Applicant<br>Subsidiary<br>Approve By<br>Amount(RM)                                                      | Upload File Voucher<br>rocess<br>ISS button.<br>PZDKS<br>PEGAWAI ZAKAT DAERAH KOTA SETAR LEMBAGA I<br>MABERA MUJAYA Group ID : 17435<br>3<br>2<br>2216 - BANTUAN SARA HIDUP SEKALIGUS<br>2216 - BANTUAN SARA HIDUP SEKALIGUS<br>1000 SAVE<br>Recipient ID No.<br>PZDKS<br>PEGAWA<br>NEGERI<br>NEGERI<br>NEGERI                                                                                                    | Cancellat<br>Mode/Type :G<br>ZAKAT NEGERI KEDAH<br>Year<br>Amount(RM)<br>Vame<br>Name<br>Name<br>Name<br>Name                            | ion (Reverse) ApplyNo :182599 2022 1000 Amount(RM) ZAKAT 1,000.00 1,000.00  | Search   Previous Approved Appli  Applicant / Recipient List                                                                                           | Print Voucher cation tmount Staff 1,000.00 hafiz 1,000.00 HAFiZ                                                                                                    |
| New<br>akat Distribution System. Voucher Pri<br>lew<br>lease complete the information and click PROCE<br>D / New ICNo<br>Name<br>District<br>Wonth<br>No. of Applicant<br>Subsidiary<br>Approve By<br>Amount(RM)<br>Remark                                           | Upload File Voucher<br>rocess<br>ISS button.<br>PZDKS<br>PEGAWAI ZAKAT DAERAH KOTA SETAR LEMBAGA I<br>MABERA MUJAYA Group ID : 17435<br>3<br>2<br>2216 - BANTUAN SARA HIDUP SEKALIGUS<br>2216 - BANTUAN SARA HIDUP SEKALIGUS<br>1000 SAVE<br>Recipient ID No.<br>PZDKS<br>PEGAWA<br>NEGERI<br>NEGERI<br>PAYMENT VOUCHER FOR MAC 2022                                                                                                    | Cancellat<br>Mode/Type :G<br>ZAKAT NEGERI KEDAH<br>Year<br>Amount(RM)<br>Vame<br>Name<br>Name<br>NZAKAT DAERAH KOTA SETAR LEMBAGA        | ion (Reverse) ApplyNo :182599 2022 1000 Amount(RM) ZAKAT 1,000.00 1,000.00  | Search   Previous Approved Appli  Applicant / Recipient List                                                                                           | Print Voucher cation t t t t t t t t t t t t t t t t t t t                                                                                                    |
| New akat Distribution System. Voucher Pr lew ease complete the information and click PROCE D/ New ICNo Name District Wonth No. of Applicant Subsidiary Approve By Amount(RM) Remark                                                                                  | Upload File Voucher<br>rocess<br>ISS button.<br>PZDKS<br>PEGAWAI ZAKAT DAERAH KOTA SETAR LEMBAGA I<br>MABERA MUJAYA Group ID : 17435<br>3<br>2<br>2216 - BANTUAN SARA HIDUP SEKALIGUS<br>2216 - BANTUAN SARA HIDUP SEKALIGUS<br>1000 SAVE<br>Resipient ID No.<br>PZDKS<br>PEGAWA<br>NEGERI<br>NEGERI<br>PAYMENT VOUCHER FOR MAC 2022                                                                                                    | Cancellat<br>Mode/Type :G<br>ZAKAT NEGERI KEDAH<br>Year<br>Amount(RM)<br>Vame<br>Name<br>Name<br>Name<br>Name                            | ion (Reverse) ApplyNo :182599 2022 1000 Amount(RM) ZAKAT 1,000.00 1,000.00  | Search   Previous Approved Appli  Applicant / Recipient List                                                                                           | Print Voucher cation t tmount 1,000.00 HAfiz 1,000.00 HAFiz                                                                                                    |
| New<br>akat Distribution System. Voucher Pri<br>lew<br>ease complete the information and click PROCE<br>D / New ICNo<br>Name<br>District<br>Month<br>Subsidiary<br>Approve By<br>Amount(RM)<br>Remark                                                                | Upload File Voucher rocess ESS button.  PZDKS PEGAWAI ZAKAT DAERAH KOTA SETAR LEMBAGA 3 MABERA MUJAYA Group ID : 17435 3 2 2216 - BANTUAN SARA HIDUP SEKALIGUS 2216 - BANTUAN SARA HIDUP SEKALIGUS 2216 - BANTUAN SARA HIDUP SEKALIGUS 2000 SAVE Recipient ID No. PZDKS PEGAWA NEGERI PAYMENT VOUCHER FOR MAC 2022                                                                                                    | Cancellat<br>Mode/Type :G<br>ZAKAT NEGERI KEDAH<br>Year<br>Amount(RM)<br>Name<br>Name<br>Name<br>Name<br>Name                            | ion (Reverse) ApplyNo :182599 2022 1000 Amount(RM) ZAKAT 1,000.00 1,000.00  | Search   Previous Approved Appli  Applicant / Recipient List                                                                                           | Print Voucher  cation t t t t t t t t t t t t t t t t t t t                                                                                                    |
| New akat Distribution System. Voucher Pr lew ease complete the information and click PROCE D / New ICNo Name District Month Subsidiary Approve By Amount(RM) Remark Voucher No                                                                                       | Upload File Voucher rocess ESS button.  PZDKS PEGAWAI ZAKAT DAERAH KOTA SETAR LEMBAGA I MABERA MUJAYA Group ID : 17435 3 2 2216 - BANTUAN SARA HIDUP SEKALIGUS 2216 - BANTUAN SARA HIDUP SEKALIGUS 2216 - BANTUAN SARA HIDUP SEKALIGUS 20 2216 - BANTUAN SARA HIDUP SEKALIGUS 20 20 20 20 20 20 20 20 20 20 20 20 20                                                                                                    | Cancellat<br>Mode/Type :G<br>ZAKAT NEGERI KEDAH<br>Year<br>Amount(RM)<br>Name<br>Name<br>NAMAT DAERAH KOTA SETAR LEMBAGA<br>KEDAH        | ion (Reverse) ApplyNo :182599 2022 1000 Amount(RM) (ZAKAT 1,000.00 1,000.00 | Search   Previous Approved Appli  Applicant / Recipient List  C PAYMENT FOR MAC 2022  PAYMENT FOR MAC 2022                                             | Print Voucher  cation t Mnount Staff 1,000.00 hafiz 1,000.00 HAFiZ                                                                                                    |
| New akat Distribution System. Voucher Pr lew ease complete the information and click PROCE D / New ICNo Name District Month Subsidiary Approve By Amount(RM) Remark Voucher No Voucher No                                                                            | Upload File Voucher rocess SS button. PZDKS PEGAWAI ZAKAT DAERAH KOTA SETAR LEMBAGA I MABERA MUJAYA Group ID : 17435 3 2 2216 - BANTUAN SARA HIDUP SEKALIGUS 2216 - BANTUAN SARA HIDUP SEKALIGUS 2216 - BANTUAN SARA HIDUP SEKALIGUS 20 2216 - BANTUAN SARA HIDUP SEKALIGUS 20 20 20 20 20 20 20 20 20 20 20 20 20                                                                                                    | Cancellat<br>Mode/Type :G<br>ZAKAT NEGERI KEDAH<br>Year<br>Amount(RM)<br>Name<br>Name<br>Name<br>Name<br>Name<br>Name                    | ion (Reverse) ApplyNo :182599 2022 1000 Amount(RM) I,000.00 1,000.00        | Search   Previous Approved Appli  Applicant / Recipient List  C PAYMENT FOR MAC 2022  PAYMENT FOR MAC 2022                                             | Print Voucher  cation  Mmount Staff 1,000.00 hafiz 1,000.00 HAFiZ                                                                                                    |
| New akat Distribution System. Voucher Pr lew ease complete the information and click PROCE D / New ICNo Name District Month Subsidiary Approve By Amount(RM) Remark Voucher No Voucher Approval By Digital Signature For Voucher Creator                             | Upload File Voucher  rocess  SS button.  PZDKS PEGAWAI ZAKAT DAERAH KOTA SETAR LEMBAGA I MABERA MUJAYA Group ID : 17435 3 2 2216 - BANTUAN SARA HIDUP SEKALIGUS 22216 - BANTUAN SARA HIDUP SEKALIGUS 20 2216 - BANTUAN SARA HIDUP SEKALIGUS 20 20 20 20 20 20 20 20 20 20 20 20 20                                                                                                    | Mode/Type :G<br>ZAKAT NEGERI KEDAH<br>Year<br>Amount(RM)<br>Name<br>NZAKAT DAERAH KOTA SETAR LEMBAGA<br>NZAKAT DAERAH KOTA SETAR LEMBAGA | ion (Reverse) ApplyNo :182599 2022 1000 Amount(RM) ZAKAT 1,000.00 1,000.00  | Search   Previous Approved Appli  Applicant / Recipient List  Curvei  PayMENT FOR MAC 2022  PayMENT FOR MAC 2022                                       | Print Voucher  cation the second second seco |
| New akat Distribution System. Voucher Pr lew ease complete the information and click PROCE D / New ICNo Name District Wonth No. of Applicant Subsidiary Approve By Amount(RM) Remark Voucher No Voucher Approval By Digital Signature For Voucher Creator            | Upload File Voucher  rocess  SS button.  PZDKS PEGAWAI ZAKAT DAERAH KOTA SETAR LEMBAGA I MABERA MUJAYA Group ID : 17435 3 2 2216 - BANTUAN SARA HIDUP SEKALIGUS 2216 - BANTUAN SARA HIDUP SEKALIGUS 22216 - BANTUAN SARA HIDUP SEKALIGUS 20 2216 - BANTUAN SARA HIDUP SEKALIGUS 20 20 20 20 20 20 20 20 20 20 20 20 20                                                                                                    | Mode/Type :6<br>ZAKAT NEGERI KEDAH<br>Year<br>Amount(RM)<br>Name<br>Name<br>NAME<br>NAME<br>NAME<br>NAME<br>NAME<br>NAME<br>NAME<br>NAME | ion (Reverse) ApplyNo :182599 2022 1000 Amount(RM) ZAKAT 1,000.00 1,000.00  | Search   Previous Approved Appli  Applicant / Recipient List                                                                                           | eation toologue toologue toolo |
| New akat Distribution System. Voucher Pr lew ease complete the information and click PROCE D / New ICNo Name District Month No. of Applicant Subsidiary Approve By Amount(RM) Remark Voucher No Voucher No Voucher Approval By Digital Signature For Voucher Creator | Upload File Voucher  rocess  SS button.  PZDKS PEGAWAI ZAKAT DAERAH KOTA SETAR LEMBAGA I MABERA MUJAYA Group ID : 17435 3 2 22216 - BANTUAN SARA HIDUP SEKALIGUS 22216 - BANTUAN SARA HIDUP SEKALIGUS 22216 - BANTUAN SARA HIDUP SEKALIGUS 20 2216 - BANTUAN SARA HIDUP SEKALIGUS 20 20 20 20 20 20 20 20 20 20 20 20 20 | Mode/Type :6<br>ZAKAT NEGERI KEDAH<br>Year<br>Amount(RM)<br>Name<br>N ZAKAT DAERAH KOTA SETAR LEMBAGA<br>KEDAH                           | ion (Reverse) ApplyNo :182599 2022 1000 Amount(RM) ZAKAT 1,000.00 1,000.00  | Search   Previous Approved Appli  Applicant / Recipient List                                                                                           | eation toount 1,000.00 HAFIZ                                                                                                    |

4. Insert Remark and Voucher No.

5. Choose Voucher Approval By and click PROCESS button to show Voucher and Recipient List.

#### DISTRIBUTION SYSTEM | 2022

| C |   |
|---|---|
| 3 | • |

| LEMBAGA                                                         | ZAKAT NEGERI<br>(PAYMENT VC<br>PART                | KEDAH DAR<br>DUCHER)<br>A       | UL AM       | AN          |
|-----------------------------------------------------------------|----------------------------------------------------|---------------------------------|-------------|-------------|
| Recipient                                                       |                                                    | BWT No.                         |             |             |
| ( PZDKS ) PEGAWAI ZAKAT DAERAH K                                | OTA SETAR                                          | Date                            | 1           |             |
| LEMBAGA ZAKAT NEGERI KEDAH                                      |                                                    | Cheque No.                      |             |             |
| RIDZUAN BIN AHMAD (770818-02-6:<br>A. KOMPLEKS PEMBANGUNAN ASNA | I45), BLOK<br>F LZNK.                              | Applyno                         | 182599      | / BKS-22-   |
| LEBUHRAYA SULTANAH BAHIYAH,                                     |                                                    | Group No.                       | 17435       |             |
| 05350, ALOR SETAR                                               |                                                    | File No.                        | 182599      |             |
|                                                                 |                                                    | No.                             |             |             |
| ayment Code: BANTUAN SAR                                        | A HIDUP SEKALIGUS (2                               | 2216)                           |             |             |
|                                                                 | DETA                                               | AILS                            |             | AMOUNT (RM) |
| PAYMEN                                                          | T VOUCHER FOR MAC 2022                             |                                 |             | 1,000.00    |
|                                                                 |                                                    |                                 |             |             |
| PT Date :                                                       |                                                    |                                 |             |             |
| PT System :                                                     |                                                    |                                 |             |             |
| lav. No./Bil Sys. :                                             |                                                    |                                 |             |             |
| Supplier Inv/Bil :                                              |                                                    |                                 |             |             |
| Register Date :                                                 |                                                    |                                 |             |             |
| Receive Date :                                                  |                                                    |                                 |             |             |
| Approval .<br>Date(valid)                                       |                                                    |                                 |             |             |
| Approval Date :<br>(financial)                                  |                                                    |                                 |             |             |
| Bank Type : N/A                                                 |                                                    |                                 |             |             |
| Account Bank No. : N/A                                          |                                                    |                                 |             |             |
| Ringgit Malaysia SATU R                                         | BU SAHAJA                                          |                                 |             | 1,000.00    |
| PART B                                                          |                                                    | PART                            | С           |             |
| PK 74 DIPATUHI                                                  | Created By                                         |                                 |             |             |
| Date : 6. 3 .2022                                               | Hoza                                               | Reci                            | ipicat      | 1           |
|                                                                 | MUHAMMAD HAFIZ E<br>EKSEKUTIF<br>BAHAGIAN KEW      | IIN SAMSURI ID Y<br>Z9<br>ANGAN | ŝo.         |             |
| PK 77 DIPATUHI                                                  | Verified And 1st Ap                                | pproval :                       | ature       | 1           |
| Date:                                                           |                                                    | Date                            |             | 1           |
|                                                                 | MUHAMMAD HAFIZ E<br>EKSEKUTIF<br>JABATAN TEKNOLOGI | Reco<br>Reco<br>Z9<br>MAKLUMAT  | ript No.    | :           |
| Approved For Payment                                            | 2nd Approva                                        | 1: 0                            | Stone       |             |
| Data                                                            |                                                    | Con                             | quany stamp |             |
| Andre -                                                         | RIDZUAN BIN A<br>PEGAWAI ZAI<br>DAFRAH KOTA        | HMAD<br>KAT<br>SETAR Pays       | 24          | 1           |

|                 |                                                                                                    | ZEMBAGA ZA                                          | KAT NEGERI KE                           | DAH DARUL  | AMAN S                                   | Tolline Bollow Ref<br>IGO - 008 - 1740<br>(04 - 233 1740<br>+ 104 - 231 0200 | Recipient No.=2<br>Total Amount =1<br>Month 3 Yes | .000.00<br>ar 2022                                    |
|-----------------|----------------------------------------------------------------------------------------------------|-----------------------------------------------------|-----------------------------------------|------------|------------------------------------------|------------------------------------------------------------------------------|---------------------------------------------------|-------------------------------------------------------|
| Distri<br>Subsi | ct Zakat Office<br>diary                                                                           | 2216 - BANTUAN                                      | SARA HIDUP SEKALI                       | GUS        |                                          |                                                                              |                                                   |                                                       |
| No.             | Name/ Addr                                                                                         | ess                                                 | ID No./<br>Subsidiary/<br>Phone         | Amount(RM) | Recipient's<br>Signature/<br>Fingerprint | Witness<br>Signature                                                         | Payment No.<br>& Date                             | Remark                                                |
| 1               | MUHAMMAD HAFIZ<br>508, LORONG PUTI<br>MERGONG, JALAN<br>05150 ALOR SETAF<br>K<br>MASJID AMPANG J   | EBIN SAMSURI<br>IH., 1/3 TAMAN RAKYAT<br>PUTRA<br>R | 920906-02-5039<br>182599<br>Ref. : SM01 | 500.00     |                                          |                                                                              |                                                   | TEST<br>PAYMENT0174548396<br>MAYBANK<br>152095939561  |
| 2               | NUR AMALINA BIN<br>508, LORONG PUTI<br>MERGONG, JALAN<br>05150 ALOR SETAR<br>K<br>MAS JID AMPANG J | TI SAMSURI<br>IH., 1/3 TAMAN RAKYAT<br>PUTRA<br>3   | 920906025040<br>182599<br>Ref. : SM02   | 500.00     |                                          |                                                                              |                                                   | TEST<br>PAYMENT0124402348<br>MAYBANK<br>3156484661351 |
|                 |                                                                                                    |                                                     |                                         | 1,000.00   |                                          |                                                                              |                                                   | No. 0/0                                               |

# **REGISTER VOUCHER**

| 1.                                                                                                    |           |                                |                                            |                                      |            |               |
|----------------------------------------------------------------------------------------------------|-----------|--------------------------------|--------------------------------------------|--------------------------------------|------------|---------------|
| Admission                                                                                                    |           |                                |                                            |                                      |            |               |
| Agyment Application                                                                                                    |           |                                |                                            |                                      |            |               |
| Approval                                                                                                    |           |                                |                                            |                                      |            |               |
| Voucher Registration                                                                                                    |           |                                | 1. Click Vouche                            | er Registration >                    | - Register |               |
| Voucher Process                                                                                                    |           |                                | Voucher                                    |                                      |            |               |
| Cancellation<br>Cancellation<br>Verification<br>Auditing<br>Acceptance Letter<br>Report                                                            | •         |                                |                                            |                                      |            |               |
| New Edit Zakat Distribution System. Voucher Registration Register Voucher Choose search type and enter search item. Click on the list to continue. |           |                                |                                            |                                      |            |               |
| Choose ApplyNo 💙 182599                                                                                                    | SEARCH    |                                |                                            |                                      |            |               |
| Date ApplyNo<br>△ ▽ △ ▽                                                                                                    | Mode/Type |                                | Name                                       | Subsidiary 🛆 🗸                       | Amount(RM) | Status(Y/K/X) |
| 3/6/2022 182599                                                                                                    | G         | PEGAWAI ZAKAT DAERAH KOTA SETA | R LEMBAGA ZAKAT NEGERI KEDAH               | 2216:BANTUAN SARA HIDUP<br>SEKALIGUS | 1000       | Y             |
|                                                                                                    |           | First   N                      | lext >>   < Previous   Last<br>Page 1 of 1 |                                      |            |               |

3. Click the data shown to view the details.

2. Search the list by ApplyNo and click SEARCH button.

|                                                                                                    |                                                                            |                                                                                                    |                                                                     | DISTRIBUTION SYSTEM   2                                                 |
|----------------------------------------------------------------------------------------------------|----------------------------------------------------------------------------|----------------------------------------------------------------------------------------------------|---------------------------------------------------------------------|-------------------------------------------------------------------------|
|                                                                                                    |                                                                            |                                                                                                    |                                                                     |                                                                         |
| akat Distribution<br>oucher Registrat<br>ease complete the in                                                                                                    | n System. Cheque<br>ion<br>formation and click PR                          | Process<br>DCESS button.                                                                                                    |                                                                     |                                                                         |
|                                                                                                    | ATION FORM                                                                 |                                                                                                    |                                                                     |                                                                         |
| 3 No                                                                                                    |                                                                            |                                                                                                    |                                                                     |                                                                         |
| ate DB No.                                                                                                    |                                                                            |                                                                                                    |                                                                     |                                                                         |
| egistration Date                                                                                                    |                                                                            | 06 MAR 2022                                                                                                    |                                                                     |                                                                         |
| oplyNo :                                                                                                    |                                                                            | 102500                                                                                                    | Subsidiary                                                          | 2216:BANTUAN SARA HIDUP SEKALIGUS                                       |
| cipient Name                                                                                                    |                                                                            | MUHAMMAD HAFIZ BIN SAMSURI                                                                                                    |                                                                     |                                                                         |
| finew icho                                                                                                    |                                                                            | MABERA MUJAYA                                                                                                    | Amount                                                              | 1000.00                                                                 |
| strict Code                                                                                                    |                                                                            | Ke Ke                                                                                                    | Vouchor Pagistration Data                                           | 6 Mar 2022                                                              |
| ncellation Reaso                                                                                                    | n                                                                          | K3                                                                                                    |                                                                     | 6 War 2022                                                              |
|                                                                                                    |                                                                            |                                                                                                    |                                                                     |                                                                         |
|                                                                                                    |                                                                            |                                                                                                    |                                                                     |                                                                         |
|                                                                                                    |                                                                            |                                                                                                    | REGISTER                                                            | NCEL BACK                                                               |
|                                                                                                    |                                                                            |                                                                                                    |                                                                     |                                                                         |
|                                                                                                    |                                                                            |                                                                                                    |                                                                     |                                                                         |
| r                                                                                                    |                                                                            |                                                                                                    |                                                                     |                                                                         |
|                                                                                                    | 5. DB No                                                                   | . will be shown after finish register                                                                                                    | ring.                                                               |                                                                         |
|                                                                                                    | 5. DB No                                                                   | . will be shown after finish register                                                                                                    | ring.                                                               |                                                                         |
| cat Distribution<br>ucher Registrati<br>se complete the inf                                                                                                    | 5. DB No<br>System. Cheque<br>ion<br>formation and click PR                | . will be shown after finish register                                                                                                    | ring.                                                               |                                                                         |
| at Distribution<br>ucher Registrati<br>se complete the inf                                                                                                    | 5. DB No<br>System. Cheque<br>ion<br>formation and click PRC               | . will be shown after finish register                                                                                                    | ring.                                                               |                                                                         |
| cat Distribution<br>ucher Registrati<br>se complete the inf<br>UCHER REGISTRA<br>No                                                                                                    | 5. DB No<br>System. Cheque<br>ion<br>iormation and click PR                | . will be shown after finish register                                                                                                    | ring.                                                               |                                                                         |
| <b>tat Distribution</b><br>ucher Registrati<br>ucher Registration<br>UCHER REGISTRA<br>No<br>tte DB No.                                                                                                    | 5. DB No<br>System. Cheque<br>ion<br>formation and click PRG               | Notess button.                                                                                                    | ring.                                                               |                                                                         |
| <b>Cat Distribution</b><br>ucher Registration<br>ucher Registration<br>UCHER REGISTRA<br>No<br>te DB No.<br>gistration Date                                                                                                    | 5. DB No<br>System. Cheque<br>ion<br>formation and click PRC               | Process<br>DE2022000004<br>BKS-22-0004<br>6 Mar 2022                                                                                                    | ring.                                                               |                                                                         |
| cat Distribution<br>ucher Registrati<br>ucher Registrati<br>UCHER REGISTRA<br>No<br>te DB No.<br>gistration Date<br>plyNo :                                                                                                    | 5. DB No                                                                   | DB2022000004<br>BKS-22-0004<br>6 Mar 2022<br>182599                                                                                                    | Subsidiary                                                          | 2216:BANTUAN SARA HIDUP SEKALIGUS                                       |
| kat Distribution<br>ucher Registrati<br>ucher Registrati<br>ucher Registration<br>UCHER REGISTRA<br>No<br>ite DB No.<br>gistration Date<br>plyNo :<br>cipient Name<br>( Dawy ( Die                                                | 5. DB No<br>System. Cheque<br>ion<br>formation and click PR                | will be shown after finish register         Process         DE2022000004         BKS-22-0004         6 Mar 2022         182599         PEGAWAI ZAKAT DAERAH KOTA SETAR LEMBAGA ZAKA                                                 | Subsidiary<br>T NEGERI KEDAH                                        | 2216:BANTUAN SARA HIDUP SEKALIGUS                                       |
| cat Distribution<br>ucher Registrati<br>ucher Registrati<br>ucher REGISTRA<br>No<br>the DB No.<br>gistration Date<br>plyNo :<br>cipient Name<br>/ New ICNo                                                                        | 5. DB No<br>System. Cheque<br>ion<br>formation and click PRG               | DB2022000004<br>BKS-22-0004<br>6 Mar 2022<br>182599<br>PEGAWAI ZAKAT DAERAH KOTA SETAR LEMBAGA ZAKA<br>PZDKS                                                                                                    | Subsidiary<br>T NEGERI KEDAH                                        | 2216:BANTUAN SARA HIDUP SEKALIGUS                                       |
| kat Distribution<br>ucher Registrati<br>see complete the inf<br>UCHER REGISTRA<br>No<br>ate DB No.<br>gistration Date<br>plyNo :<br>cipient Name<br>/ New ICNo<br>strict                                                          | 5. DB No<br>System. Cheque<br>ion<br>iormation and click PRO               | DB202200004<br>BKS-22-0004<br>6 Mar 2022<br>182599<br>PEGAWAI ZAKAT DAERAH KOTA SETAR LEMBAGA ZAKA<br>PZDKS<br>MABERA MUJAYA                                                                                                    | Subsidiary<br>T NEGERI KEDAH<br>Amount                              | 2216:BANTUAN SARA HIDUP SEKALIGUS                                       |
| at Distribution<br>ucher Registrati<br>se complete the inf<br>UCHER REGISTR/<br>No<br>te DB No.<br>gistration Date<br>plyNo :<br>cipient Name<br>/ New ICNo<br>trict<br>trict Code                                                | 5. DB No<br>System. Cheque<br>ion<br>formation and click PRC               | DB2022000004<br>BKS-22-0004<br>6 Mar 2022<br>182599<br>PEGAWAI ZAKAT DAERAH KOTA SETAR LEMBAGA ZAKA<br>PZDKS<br>MABERA MUJAYA<br>KS                                                                                                 | Subsidiary<br>T NEGERI KEDAH<br>Amount<br>Voucher Registration Date | 2216:BANTUAN SARA HIDUP SEKALIGUS 1000.00 6 Mar 2022                    |
| at Distribution<br>ucher Registrati<br>se complete the inf<br>JCHER REGISTR/<br>No<br>te DB No.<br>gistration Date<br>olyNo :<br>ipient Name<br>' New ICNo<br>trict<br>trict Code<br>ucellation Reason                            | 5. DB No                                                                   | DB2022000004<br>BKS-22-0004<br>6 Mar 2022<br>182599<br>PEGAWAI ZAKAT DAERAH KOTA SETAR LEMBAGA ZAKA<br>PZDKS<br>MABERA MUJAYA<br>KS                                                                                                 | Subsidiary<br>TNEGERI KEDAH<br>Amount<br>Voucher Registration Date  | 2216:BANTUAN SARA HIDUP SEKALIGUS<br>1000.00<br>6 Mar 2022              |
| at Distribution<br>icher Registrati<br>se complete the inf<br>JCHER REGISTRA<br>No<br>te DB No.<br>ijstration Date<br>olyNo :<br>ipient Name<br>' New ICNo<br>trict<br>trict Code<br>incellation Reason                           | 5. DB No                                                                   | will be shown after finish register         Process         DB2022000004         BKS-22-0004         6 Mar 2022         182599         PEGAWAI ZAKAT DAERAH KOTA SETAR LEMBAGA ZAKA         PZDKS         MABERA MUJAYA         KS  | Subsidiary<br>T NEGERI KEDAH<br>Amount<br>Voucher Registration Date | 2216:BANTUAN SARA HIDUP SEKALIGUS 1000.00 6 Mar 2022                    |
| tat Distribution<br>ucher Registrati<br>se complete the inf<br>UCHER REGISTR/<br>No<br>te DB No.<br>gistration Date<br>plyNo :<br>cipient Name<br>/ New ICNo<br>trict<br>trict<br>trict Code<br>ncellation Reason                 | 5. DB No<br>System. Cheque<br>ion<br>formation and click PRG               | will be shown after finish register         Process         DEESS button.         BKS-22-0004         6 Mar 2022         182599         PEGAWAI ZAKAT DAERAH KOTA SETAR LEMBAGA ZAKA         PZDKS         MABERA MUJAYA         KS | Subsidiary<br>T NEGERI KEDAH<br>Amount<br>Voucher Registration Date | 2216:BANTUAN SARA HIDUP SEKALIGUS<br>1000.00<br>6 Mar 2022              |
| kat Distribution<br>ucher Registrati<br>ase complete the inf<br>UCHER REGISTR/<br>i No<br>ate DB No.<br>gistration Date<br>plyNo :<br>cipient Name<br>/ New ICNo<br>strict<br>strict Code<br>ncellation Reason                    | 5. DB No<br>System. Cheque<br>ion<br>formation and click PRO<br>ATION FORM | will be shown after finish register         Process         DE2022000004         BKS-22-0004         6 Mar 2022         182599         PEGAWAI ZAKAT DAERAH KOTA SETAR LEMBAGA ZAKA         PZDKS         MABERA MUJAYA         KS  | Subsidiary<br>T NEGERI KEDAH<br>Amount<br>Voucher Registration Date | 2216:BANTUAN SARA HIDUP SEKALIGUS<br>1000.00<br>6 Mar 2022              |
| text Distribution<br>ucher Registration<br>ucher Registration<br>ucher Registration<br>UCHER REGISTRA<br>No<br>te DB No.<br>gistration Date<br>plyNo :<br>cipient Name<br>/ New ICNo<br>trrict<br>vicit Code<br>ncellation Reason | 5. DB No<br>System. Cheque<br>ion<br>formation and click PRO<br>ATION FORM | Process<br>DE2022000004<br>BKS-22-0004<br>6 Mar 2022<br>182599<br>PEGAWAI ZAKAT DAERAH KOTA SETAR LEMBAGA ZAKA<br>PZDKS<br>MABERA MUJAYA<br>KS                                                                                      | Subsidiary<br>T NEGERI KEDAH<br>Amount<br>Voucher Registration Date | 2216:BANTUAN SARA HIDUP SEKALIGUS<br>1000.00<br>6 Mar 2022<br>NCEL BACK |
| tat Distribution<br>ucher Registrati<br>use complete the inf<br>UCHER REGISTRA<br>No<br>the DB No.<br>gistration Date<br>plyNo :<br>cipient Name<br>/ New ICNo<br>thrict<br>thrict Code<br>ncellation Reason                      | 5. DB No<br>System. Cheque<br>ion<br>formation and click PRC<br>ATION FORM | will be shown after finish register         Process         DB2022000004         BKS-22-0004         6 Mar 2022         182599         PEGAWAI ZAKAT DAERAH KOTA SETAR LEMBAGA ZAKA         PZDKS         MABERA MUJAYA         KS  | Subsidiary<br>T NEGERI KEDAH<br>Amount<br>Voucher Registration Date | 2216:BANTUAN SARA HIDUP SEKALIGUS<br>1000.00<br>6 Mar 2022              |
| kat Distribution<br>ucher Registrati<br>ase complete the inf<br>UCHER REGISTR/<br>No<br>ite DB No.<br>gistration Date<br>plyNo :<br>cipient Name<br>/ New ICNo<br>itrict<br>itrict Code<br>ncellation Reason                      | 5. DB No                                                                   | will be shown after finish register         Process         DB2022000004         BKS-22-0004         6 Mar 2022         182599         PEGAWAI ZAKAT DAERAH KOTA SETAR LEMBAGA ZAKA         PZDKS         MABERA MUJAYA         KS  | Subsidiary<br>T NEGERI KEDAH<br>Amount<br>Voucher Registration Date | 2216:BANTUAN SARA HIDUP SEKALIGUS<br>1000.00<br>6 Mar 2022              |
| kat Distribution<br>ucher Registrati<br>ase complete the inf<br>UCHER REGISTRA<br>i No<br>ite DB No.<br>gistration Date<br>plyNo :<br>cipient Name<br>/ New ICNo<br>.trict<br>.trict<br>.trict Code<br>ncellation Reason          | 5. DB No                                                                   | . will be shown after finish register Process DEESS button. DB2022000004 BKS-22-0004 6 Mar 2022 182599 PEGAWAI ZAKAT DAERAH KOTA SETAR LEMBAGA ZAKA PZDKS MABERA MUJAYA KS                                                          | Subsidiary<br>T NEGERI KEDAH<br>Amount<br>Voucher Registration Date | 2216:BANTUAN SARA HIDUP SEKALIGUS<br>1000.00<br>6 Mar 2022              |
| kat Distribution<br>ucher Registrati<br>see complete the inf<br>UCHER REGISTRA<br>No<br>ite DB No.<br>gistration Date<br>plyNo :<br>cipient Name<br>/ New ICNo<br>itrict<br>itrict Code<br>ncellation Reason                      | 5. DB No                                                                   | . will be shown after finish register Process DEESS button.  DB2022000004 BKS-22-0004 6 Mar 2022 182599 PEGAWAI ZAKAT DAERAH KOTA SETAR LEMBAGA ZAKA PZDKS MABERA MUJAYA KS                                                         | Subsidiary<br>T NEGERI KEDAH<br>Amount<br>Voucher Registration Date | 2216:BANTUAN SARA HIDUP SEKALIGUS<br>1000.00<br>6 Mar 2022<br>NCEL BACK |
| tat Distribution<br>ucher Registrati<br>se complete the inf<br>UCHER REGISTR/<br>No<br>te DB No.<br>gistration Date<br>plyNo :<br>cipient Name<br>/ New ICNo<br>trict<br>trict Code<br>ncellation Reason                          | 5. DB No                                                                   | Process<br>DEESS button.<br>DB2022000004<br>BKS-22-0004<br>6 Mar 2022<br>182599<br>PEGAWAI ZAKAT DAERAH KOTA SETAR LEMBAGA ZAKA<br>PZDKS<br>MABERA MUJAYA<br>KS                                                                     | Subsidiary<br>T NEGERI KEDAH<br>Amount<br>Voucher Registration Date | 2216:BANTUAN SARA HIDUP SEKALIGUS<br>1000.00<br>6 Mar 2022<br>NCEL BACK |
| at Distribution<br>ucher Registrati<br>se complete the inf<br>JCHER REGISTR/<br>No<br>te DB No.<br>gistration Date<br>olyNo :<br>cipient Name<br>/ New ICNo<br>trict<br>trict<br>trict Code<br>neellation Reason                  | 5. DB No                                                                   | Process<br>DEESS button.<br>DB2022000004<br>BKS-22-0004<br>6 Mar 2022<br>182599<br>PEGAWAI ZAKAT DAERAH KOTA SETAR LEMBAGA ZAKA<br>PZDKS<br>MABERA MUJAYA<br>KS                                                                     | Subsidiary<br>T NEGERI KEDAH<br>Amount<br>Voucher Registration Date | 2216:BANTUAN SARA HIDUP SEKALIGUS<br>1000.00<br>6 Mar 2022              |

# **VERIFICATION** 1. Admission Payment Application Approval Voucher Registration Aver Process Å Register Voucher 1. Click Voucher Registration > Verification Cancellation Arrification Auditing Acceptance Letter Report 2. New Zakat Distribution System, Voucher Process Verification hoose search type and enter search item. Click on the list to c SEARCH [Select All] [Unselect All] Choose ApplyNo 🗸 182599 Mode/Type Subsidiary ApplyNo Date 182599 PEGAWAI ZAKAT DAE AH KOTA SETAR LEMBAGA ZAKAT NEGERI KEDAH 2216 G 1000 First | Next >> | < Previous | Last Page 1 of 1 PROCESS Remark :

- 2. Search the list by ApplyNo and click SEARCH button.
- 3. Click the data shown to view the details.

| New                                                                                         | Cancellation(Reverse)         | Search                                       |                         |                           |                      |       |
|---------------------------------------------------------------------------------------------|-------------------------------|----------------------------------------------|-------------------------|---------------------------|----------------------|-------|
| akat Distribution System. Vouch<br>erification<br>ease complete the information and click F | er Process PROCESS button.    |                                              |                         |                           |                      |       |
| D / New ICNo                                                                                | PZDKS                         | Mode/Type : <b>G</b>                         | ApplyNo : <b>182599</b> |                           |                      |       |
| Vame                                                                                        | PEGAWAI ZAKAT DAERAH KOTA SE  | TAR LEMBAGA ZAKAT NEGERI KEDAH               |                         | Previous Approved         | Application          |       |
| District                                                                                    | MABERA MUJAYA                 | Mara                                         | 2022                    | ۲                         |                      |       |
| vionth<br>No. of Applicant                                                                  | 2                             | Tear<br>Amount(RM)                           | 1000                    | Applicant / Recipier      | nt List              |       |
| ubsidiary                                                                                   | 2216 : BANTUAN SARA HIDUP SEK | ALIGUS                                       |                         |                           |                      |       |
| Recipient ID No.                                                                            | Q                             |                                              |                         | Level                     | Amount               | Staff |
| mount(RM)                                                                                   | SAVE                          |                                              |                         | 0                         | 1,000.00             | hafiz |
| . ,                                                                                         | Recipient ID No.              | Name                                         | Amount(RM)              | PAYMENT FOR MAC 2022<br>F | 1,000.00             | HAFIZ |
|                                                                                             | PZDKS                         | PEGAWAI ZAKAT DAERAH KOTA SETAR LEMBAGA ZAKA | Г 1000                  | PAYMENT FOR MAC 2022      | 1.000.00             | 1.0   |
|                                                                                             |                               | NEGERI KEDAH                                 | 1000                    | PAYMENT VOUCHER FOR M     | 1,000.00<br>AAC 2022 | nanz  |
|                                                                                             | PAYMENT VOUCHER FOR MAC 202   | 2                                            | 1000                    |                           |                      |       |
| lemark                                                                                      |                               |                                              |                         |                           |                      |       |
|                                                                                             |                               |                                              |                         |                           |                      |       |
| ile No.                                                                                     | 182599                        |                                              |                         |                           |                      |       |
|                                                                                             | Upload File In Voucher        |                                              |                         |                           |                      |       |
|                                                                                             | DROCESS DESET RACK            |                                              |                         |                           |                      |       |

- 4. Insert Remark and File No.
- 5. Click PROCESS button to show Voucher and Recipient List.

## **AUDIT VOUCHERS**

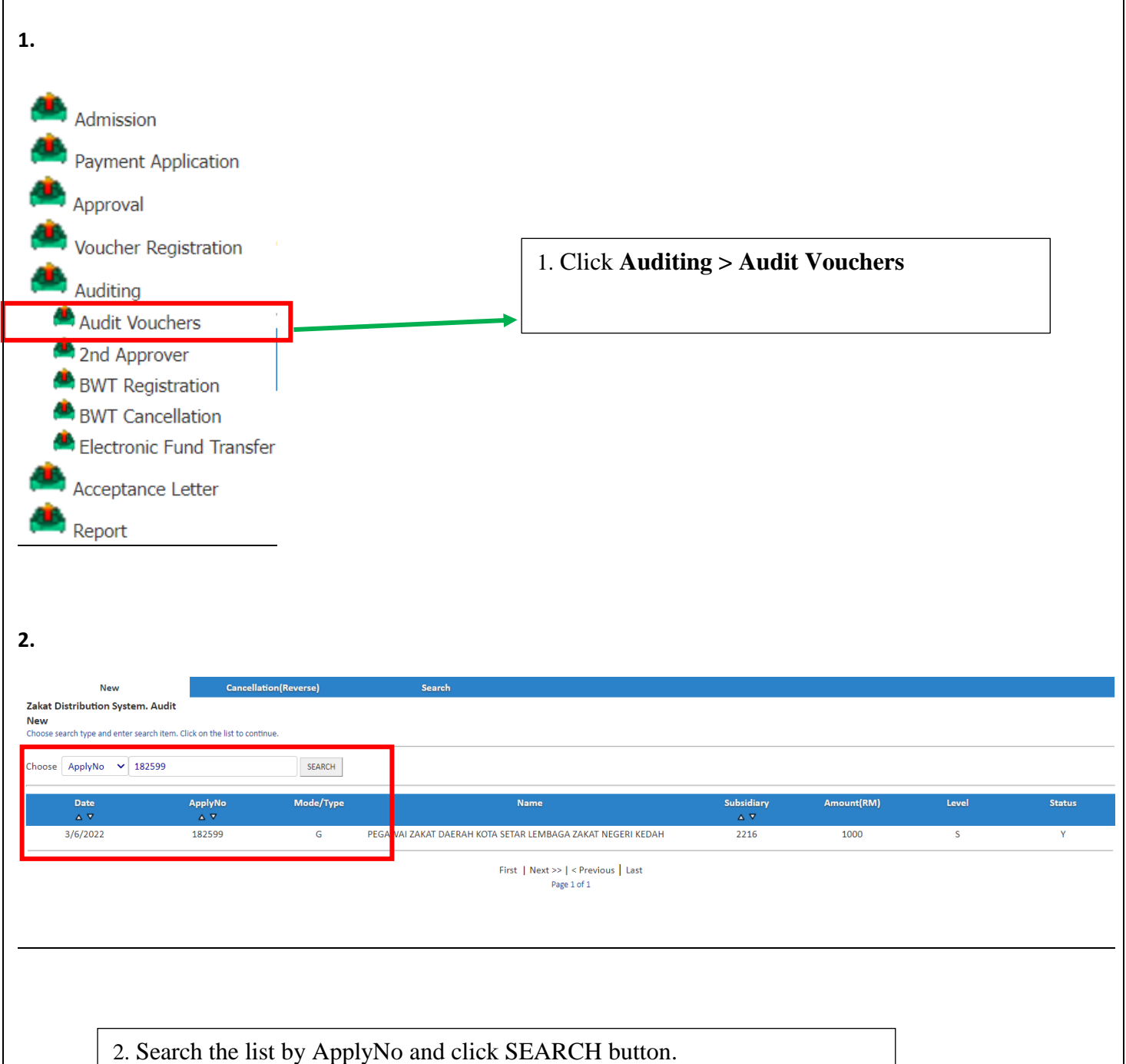

3. Click the data shown to view the details.

| New                                                                                      | Cancellation(Reverse)         | Search                               |                    |                              |
|------------------------------------------------------------------------------------------|-------------------------------|--------------------------------------|--------------------|------------------------------|
| Cakat Distribution System. Audit<br>lew<br>lease complete the information and click PROC | ESS button.                   |                                      |                    |                              |
| ID / New ICNo                                                                            | PZDKS                         | Mode/Type :G                         | ApplyNo :182599    |                              |
| Name                                                                                     | PEGAWAI ZAKAT DAERAH KOTA SE  | TAR LEMBAGA ZAKAT NEGERI KEDAH       |                    | Previous Approved Applicat   |
| District                                                                                 | MABERA MUJAYA                 |                                      |                    |                              |
| Month                                                                                    | 3                             | Year                                 | 2022               | 🚨 Applicant / Recipient List |
| No. of Applicant                                                                         | 2                             | Amount(RM)                           | 1000               |                              |
| Subsidiary                                                                               | 2216 - BANTUAN SARA HIDUP SEI | (ALIGUS 🗸                            |                    |                              |
| Recipient ID No.                                                                         | 9                             |                                      |                    |                              |
| Amount(RM)                                                                               | SAVE                          |                                      | 4.                 | Click Applicant/ Recipient   |
|                                                                                          | Recipient ID No.              | Name                                 | Amount             |                              |
|                                                                                          | PZDKS                         | PEGAWAI ZAKAT DAERAH KOTA SETAR LEME | AGA ZAKAT 1,000.00 | ist to update Recipient List |
|                                                                                          |                               | NEGERI KEDAH                         | 1.000.00           |                              |
|                                                                                          | PAYMENT VOUCHER FOR MAC 20    | 22                                   | dı                 | aring Audit Process.         |
| emark                                                                                    |                               |                                      |                    |                              |
|                                                                                          |                               |                                      |                    |                              |
| ile No.                                                                                  | 182599                        |                                      |                    |                              |
| igital Signature For 1st Approver                                                        | Upload File In Voucher        | 1 System                             |                    |                              |
|                                                                                          | PROCESS RESET BACK            |                                      |                    |                              |

4.

| Zakat Distribution System. Audit<br>New<br>Please complete the information and click PROCESS button       Image: Complete the information and click PROCESS button         ID / New ICNo       PZDKS         Name       Please complete the information and click PROCESS button.         DJ / New ICNo       PZDKS         Name       PEGAN         District       MABE         No. of Applicant       2         Subsidiary       2216         Recipient ID No.       Recipient ID No.         Amount(RM)       Remark         GROUP PAYMENT         Amount(RM)       S00         PZDKs         Order by Appplicant Name       A B C D E F G H I J K L M N O P Q R S T U V W X Y Z         No.       Applicant ID         No.       Applicant ID         No.       Applicant ID         No.       Applicant ID         No.       Applicant ID         No.       SU000 SAVE         No.       Applicant ID         No.       Applicant Name A B C D E F G H I J K L M N O P Q R S T U V W X Y Z         No.       Applicant ID         No.       Applicant ID         No.       Applicant ID         No.       Applicant ID         No.       Applicant ID                                                                                                    | 2DKS&name=PE        | GAWAI%20ZAK       | ×<br>'AT% |
|----------------------------------------------------------------------------------------------------|---------------------|-------------------|-----------|
| Please complete the information and click PROCESS button.       Please complete the information and click PROCESS button.         ID / New ICNo       PZDK         Name       PEGAI         Obstrict       MABE         No. of Applicant       2         Total Amount(RM)       1000         No. of Applicant       2         Subsidiary       2216         Recipient ID No.       Recipient ID No.         Amount(RM)       SMO3         (Example: SRN/HK/HA/AB No.)         Subsidiary       2216         Recipient ID No.       SMO3         Recipient ID No.       SMO3         PEZKE       Order by Appplicant Name         No.       Applicant ID Name         PZDK       Nonunt(RM)         SMO3       SAVE         Order by Appplicant Name       A B C D E F G H I J K L M N O P Q R S T U V W X Y Z         No.       Applicant ID       Name A S                                                                                                    | ZDKS&name=PE        | GAWAI%20ZAK       | AT%       |
| Please complete the information and click PROCESS button.         ID / New ICNo       PZDKs         Name       PEGA       Code / Name       17435 - 2216 - BANTUAN SARA HIDUP SEKALIGUS - MABERA<br>MUJAYA         District       MABE       No. of Applicant       2       Total Amount(RM)       1000       NORMAL APPLICANT GROUP         Subsidiary       2216       Recipient ID No.       920906025050       TEST BUANG COLUMN APPLICANT         Recipient ID No.       Recipient ID No.       920906025050       TEST BUANG COLUMN APPLICANT         Amount(RM)       000       Name k       GROUP PAYMENT         Amount(RM)       500       SAVE       Order by Applicant Name A B C D E F G H I J K L M N O P Q R S T U V W X Y Z         No.       Applicant ID       Name A S       Recipient ID       Name Bank                                                                                                    | JP                  |                   |           |
| Name     PEGA     Code / Name     17435 - 2216 - BANTUAN SARA HIDUP SEKALIGUS - MABERA<br>MUJAYA       District     MABE       Month     3       No. of Applicant     2       Applicant ID No.     920906025050       Pecipient ID No.       Amount(RM)       Period       Recipient ID No.       Amount(RM)       Reference No.       SM03       (example: SRN/HK/HA/AB No.)       Amount(RM)       S00       SAMOUT       Amount(RM)       SUBSIDIAR       Amount(RM)       PEDA       Amount(RM)       SUBSIDIAR       PEDA       Amount(RM)       SUBSIDIAR       Reference No.       SM03       (example: SRN/HK/HA/AB No.)       SAMOUT       Amount(RM)       SOO       SAMOUT       Amount(RM)       SOO       SAVE                                                                                                    | UP                  |                   |           |
| District     MABB     No. of Applicant     2     Total Amount(RM)     100     NORMAL APPLICANT GRO       Month     3     Applicant     2     Applicant     100     NORMAL APPLICANT GRO       Subsidiary     216     Recipient ID No.     920906025050     TEST BUANG COLUMN APPLICANT       Recipient ID No.     Remark     GROUP PAYMENT       Amount(RM)     Reference No.     SM03     (example: SRN/HK/HA/AB No.)       PZDMS     Amount(RM)     500     SAVE       Order by Applicant Name     A B C D E F G H I J K L M N O P Q R S T U V W X Y Z       No.     Applicant ID     Name & Y                                                                                                    | UP                  |                   |           |
| Month     3       No. of Applicant     2       Subsidiary     2216       Recipient ID No.     920906025050       Participient ID No.     920906025050       Recipient ID No.     920906025050       Remark     GROUP PAYMENT       Amount(RM)     Reference No.       SM03     (example: SRN/HK/HA/AB No.)       Amount(RM)     500       SAVE       Order by Appplicant Name     A B C D E F G H I J K L M N O P Q R S T U V W X Y Z       No.     Applicant ID       Name     Y       Recipient ID     Name                                                                                                    |                     |                   |           |
| No. of Applicant       Z       Applicant ID No.       920906025050       TEST BUANG COLUMN APPLICANT         Subsidiary       2216       Recipient ID No.       920906025050       TEST BUANG COLUMN APPLICANT         Recipient ID No.       Remark       GROUP PAYMENT       Reference No.       SM03       (example: SRN/HK/HA/AB No.)         Amount(RM)       500       SAVE       Order by Applicant Name       A B C D E F G H I J K L M N O P Q R S T U V W X Y Z         No.       Applicant ID       Name G V       Recipient ID       Name       Bank                                                                                                    |                     |                   |           |
| Subsidiary     2210     Recipient ID No.     920906025050     TEST BUANG COLUMN APPLICANT       Recipient ID No.     Remark     GROUP PAYMENT     Reference No.     SM03     (example: SRN/HK/HA/AB No.)       Amount(RM)     S00     SAVE     Order by Applicant Name     A B C D E F G H I J K L M N O P Q R S T U V W X Y Z       No.     Applicant ID     Name & V     Recipient ID     Name     Bank                                                                                                    |                     |                   |           |
| Recipiterit ID No.     Remark     GROUP PAYMENT       Amount(RM)     Reference No.     SM03     (example: SRN/HK/HA/AB No.)       PZDK5     Amount(RM)     500     SAVE       Order by Appplicant Name     A B C D E F G H I J K L M N O P Q R S T U V W X Y Z     No.       No.     Applicant ID     Name     Save                                                                                                    |                     |                   |           |
| Amount(KW) Reference No. SM03 (example: SRN/HK/HA/AB No.)<br>PZDKS Amount(RM) S00 SAVE<br>Order by Appplicant Name A B C D E F G H I J K L M N O P Q R S T U V W X Y Z<br>No. Applicant ID Name A V Recipient ID Name Bank                                                                                                    |                     |                   |           |
| Amount(RM)     500     SAVE       Order by Appplicant Name     A B C D E F G H I J K L M N O P Q R S T U V W X Y Z       No.     Applicant ID     Name G V         Recipient ID     Name                                                                                                    |                     |                   |           |
| Order by Appplicant Name A B C D E F G H I J K L M N O P Q R S T U V W X Y Z<br>No. Applicant ID Name o マ Recipient ID Name Bank                                                                                                    |                     |                   |           |
| No. Applicant ID Name 🗸 🔻 Recipient ID Name Bank                                                                                                    |                     |                   |           |
| PAYN No. No. A V                                                                                                    | Bank Account<br>No. | Amount(RM)<br>△ ▽ |           |
| Remark A V                                                                                                    |                     |                   |           |
| 1 920906-02- MUHAMMAD HAFIZ BIN 920906-02- MUHAMMAD HAFIZ BIN MAYBANK<br>File No. 18256 5039 SAMSURI 5039 SAMSURI                                                                                                    | 152095939561        | 500.00            | 1         |
| Digital Signature For 1st Approver **Dig No. = 1 Reference No. :                                                                                                    |                     |                   |           |
|                                                                                                    | 3156/8/661251       | 1 500.00          |           |
| 2 SZOSOSZOWO NORAMINELINE DINTISTIKI SZOSOSZOWO NORAMINELINE DINTISTIKI SZOSOSZOWO NORAMINELINE Z SZOSZOWO NORAMINELINE Z SZOSZOWO NORAMINELINE Z SZOSZOWO NORAMINELINE Z SZOSZOWO NORAMINELINE Z SZOSZOWO NORAMINELINE Z SZOSZOWO NORAMINELINE Z SZOSZOWO NORAMINELINE Z SZOSZOWO NORAMINELINE Z SZOSZOWO NORAMINELINE Z SZOSZOSZOWO NORAMINELINE Z SZOSZOWO NORAMINELINE Z SZOSZOWO NORAMINELINE Z SZOSZOWO NORAMINELINE Z SZOSZOWO NORAMINELINE Z SZOSZOWO NORAMINELINE Z SZOSZOSZOWO NORAMINELINE Z SZOSZOSZOWO NORAMINELINE Z SZOSZOVO NORAMINELINE Z SZOSZOSZOWO NORAMINELINE Z SZOSZOSZOWO NORAMIN | 5130404001331       | . 555.00          |           |
| PROG<br>SM02                                                                                                    |                     |                   |           |
|                                                                                                    |                     |                   |           |
| HIST   NEXT >>   < Previous   Last                                                                                                    |                     |                   |           |
|                                                                                                    |                     |                   |           |

5. This page allow to insert, edit and delete data from this ApplyNo.

6. Click BACK button if already finish auditing this voucher.

|                                                                                           |                                        |                                                              | DISTRI                  | BUTION SYSTEM | 1   2022           |
|-------------------------------------------------------------------------------------------|----------------------------------------|--------------------------------------------------------------|-------------------------|---------------|--------------------|
| 5.                                                                                        |                                        |                                                              |                         |               |                    |
| New                                                                                       | Cancellation(Reverse)                  | Search                                                       |                         |               |                    |
| Zakat Distribution System. Audit<br>New<br>Please complete the information and click PROC | ESS button.                            |                                                              |                         |               |                    |
| ID / New ICNo                                                                             | PZDKS                                  | Mode/Type : <b>G</b>                                         | ApplyNo : <b>182599</b> | _             |                    |
| Name                                                                                      | PEGAWAI ZAKAT DAERAH KOTA SETA         | AR LEMBAGA ZAKAT NEGERI KEDAH                                |                         | 🕐 Previous Ap | proved Application |
| District                                                                                  | MABERA MUJAYA                          |                                                              |                         |               |                    |
| Month                                                                                     | 3                                      | Year                                                         | 2022                    | 🚨 Applicant / | Recipient List     |
| No. of Applicant                                                                          |                                        | Amount(RNI)                                                  | 1500                    |               |                    |
| Subsidiary                                                                                | 2216 - BANTUAN SARA HIDUP SEKA         | LIGUS                                                        |                         |               |                    |
| Recipient ID No.                                                                          | ~                                      |                                                              |                         |               |                    |
| Amount(RM)                                                                                | SAVE                                   |                                                              |                         |               |                    |
|                                                                                           | Recipient ID No.                       | Name                                                         | Amount(RM)              |               |                    |
|                                                                                           | PZDKS                                  | PEGAWAI ZAKAI DAERAH KOTA SETAR LEMBAGA ZAKA<br>NEGERI KEDAH | AI 1,500.00             | <b>10</b>     |                    |
|                                                                                           |                                        |                                                              | 1,500.00                |               |                    |
|                                                                                           | PAYMENT VOUCHER FOR MAC 2022           |                                                              |                         |               |                    |
| Remark                                                                                    |                                        |                                                              |                         |               |                    |
| File No.                                                                                  | 182599                                 | <i>i</i>                                                     |                         |               |                    |
| Digital Signature For 1st Approver                                                        | **Digital Signature Already Exist In S | System                                                       |                         |               |                    |
|                                                                                           | 上 Upload File In Voucher               |                                                              |                         |               |                    |
|                                                                                           |                                        |                                                              |                         |               |                    |
|                                                                                           | PROCESS RESET BACK                     |                                                              |                         |               |                    |

7. Update the total amount of voucher if there are any changes.

8. Insert Remark and click PROCESS button to complete Audit Process.

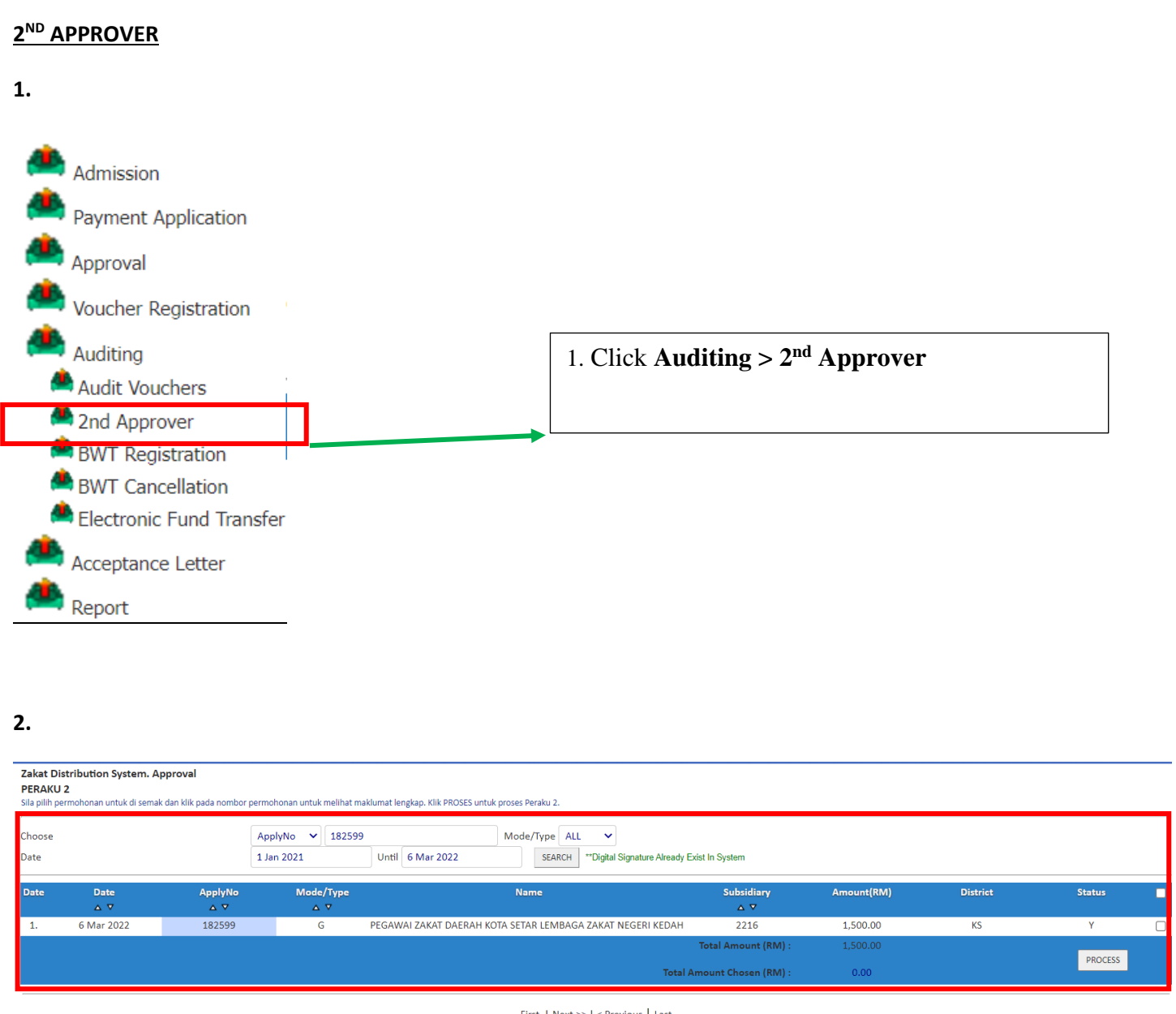

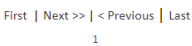

- 2. Search the list by ApplyNo and click SEARCH button.
- 3. Click checkbox and PROCESS button to approve by bulk.
- 4. Click data to show details.

|      |                                                                                                |                                              |                 |                         | DISTRIBUTION SYSTEM          | 2022    |
|------|------------------------------------------------------------------------------------------------|----------------------------------------------|-----------------|-------------------------|------------------------------|---------|
| 3    |                                                                                                |                                              |                 |                         |                              |         |
|      | Zakat Distribution System. Approval<br>New<br>Please complete the information and click PROCES | S button.                                    |                 |                         |                              |         |
|      | ID / New ICNo                                                                                  | PZDKS                                        | Mode/Type : G   | ApplyNo : <b>182599</b> |                              |         |
|      | Name                                                                                           | PEGAWAI ZAKAT DAERAH KOTA SETAR LEMBAGA ZAKA | AT NEGERI KEDAH |                         |                              |         |
|      | No. of Applicant                                                                               | 3                                            | Amount(RM)      | 1500                    |                              |         |
|      | District                                                                                       | MABERA MUJAYA                                |                 |                         | T Personal Information       |         |
|      | Subsidiary                                                                                     | 2216 - BANTUAN SARA HIDUP SEKALIGUS [50000]  |                 |                         | Applicant / Paciniant List   |         |
|      | Month                                                                                          | 3                                            | Year            | 2022                    |                              |         |
|      |                                                                                                |                                              |                 |                         | Level Amount                 | Staff ^ |
|      |                                                                                                |                                              |                 |                         | 0 1,000.00                   | hafiz   |
|      | Action                                                                                         | Approval of 2nd Approver                     |                 |                         | F 1,000.00                   | HAFIZ   |
|      |                                                                                                |                                              |                 |                         | PAYMENT FOR MAC 2022         | 1.0     |
|      |                                                                                                |                                              |                 |                         | PAYMENT VOUCHER FOR MAC 2022 | nanz    |
|      |                                                                                                | APPROVED                                     |                 |                         | S 1,000.00                   | hafiz   |
|      | Remark                                                                                         |                                              |                 |                         | PAYMENT VOUCHER FOR MAC 2022 | hafiz   |
|      |                                                                                                |                                              | 1.              |                         | PAYMENT VOUCHER FOR MAC 2022 | 110112  |
|      |                                                                                                |                                              |                 |                         |                              | -       |
| fer  | Digital Signature For 2nd Approver                                                             | **Digital Signature Already Exist In System  |                 |                         |                              |         |
| i Ci |                                                                                                | Lupload File In Voucher                      |                 |                         |                              |         |
|      |                                                                                                |                                              |                 |                         |                              |         |
|      |                                                                                                | PROCESS BACK BACK TO AUDIT                   |                 |                         |                              |         |
|      |                                                                                                |                                              |                 |                         |                              |         |

5. Insert Remark and click PROCESS to complete final approval process needed for payment.

#### **BWT REGISTRATION**

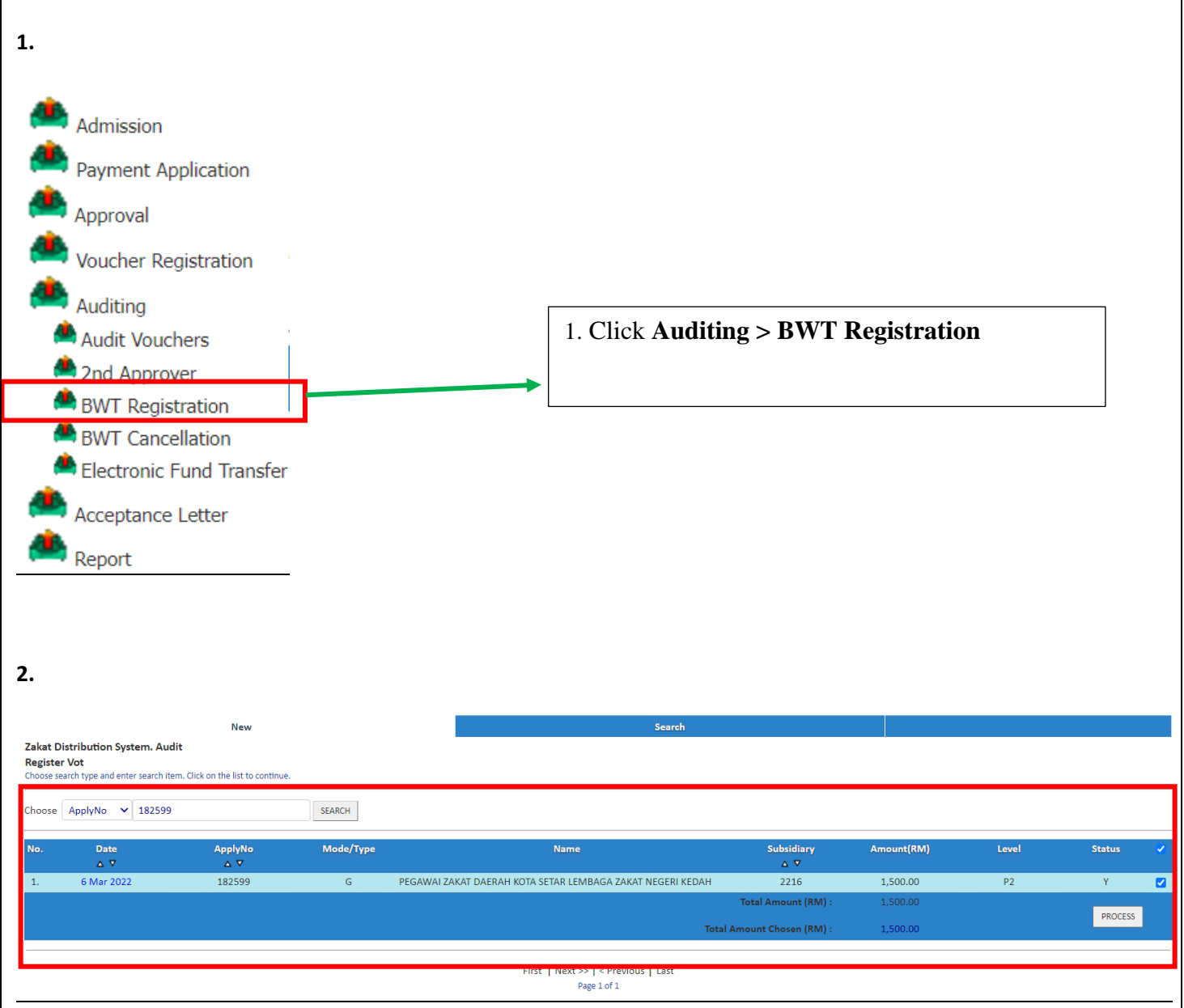

- 2. Search the list by ApplyNo and click SEARCH button.
- 3. Click checkbox and PROCESS button to Register BWT by bulk.
- 4. Click data to show details.

#### 3.

|                                                                                                    | New                                |                                                   | Sear         | ch                      |   |                               |
|----------------------------------------------------------------------------------------------------|------------------------------------|---------------------------------------------------|--------------|-------------------------|---|-------------------------------|
| Zakat Distribution System. Audit<br>Register Vot<br>Please complete the information and click PROCESS b | button.                            |                                                   |              |                         |   |                               |
| ID / New ICNo                                                                                           | PZDKS                              | Mode/Type :G                                      |              | ApplyNo : <b>182599</b> |   |                               |
| Name                                                                                                    |                                    |                                                   |              |                         |   | Previous Approved Application |
| District                                                                                                | MABERA MUJAYA                      |                                                   |              |                         |   |                               |
| Month                                                                                                   | 3                                  | Year                                              |              | 2022                    |   | Applicant / Recipient List    |
| No. of Applicant                                                                                        | 3                                  | Amount(RM)                                        |              | 1,500.00                |   |                               |
| Subsidiary                                                                                              | 2216 : BANTUAN SARA HIDUP SEKALIGI | JS                                                |              |                         |   |                               |
| Recipient ID No.                                                                                        | 4                                  |                                                   |              |                         |   |                               |
| Amount(RM)                                                                                              | SAVE                               |                                                   |              |                         |   |                               |
|                                                                                                    | Recipient ID No.                   | Name                                              |              | Amount(RM)              |   |                               |
|                                                                                                    | PZDKS                              | PEGAWAI ZAKAT DAERAH KOTA SETAR I<br>NEGERI KEDAH | EMBAGA ZAKAT | 1,500.00                | 6 |                               |
|                                                                                                    |                                    |                                                   | _            | 1,500.00                |   |                               |
| r<br>Remark                                                                                             | APPROVED                           | 4                                                 |              |                         |   |                               |
| File No.                                                                                                | 💼 Upload File In Voucher           |                                                   |              |                         |   |                               |
|                                                                                                    | PROCESS RESET BACK                 |                                                   |              |                         |   |                               |

5. Insert Remark and click PROCESS button.

6. BWT No. will be shown after finish registering BWT No.

#### **ELECTRONIC FUND TRANSFER (EFT)**

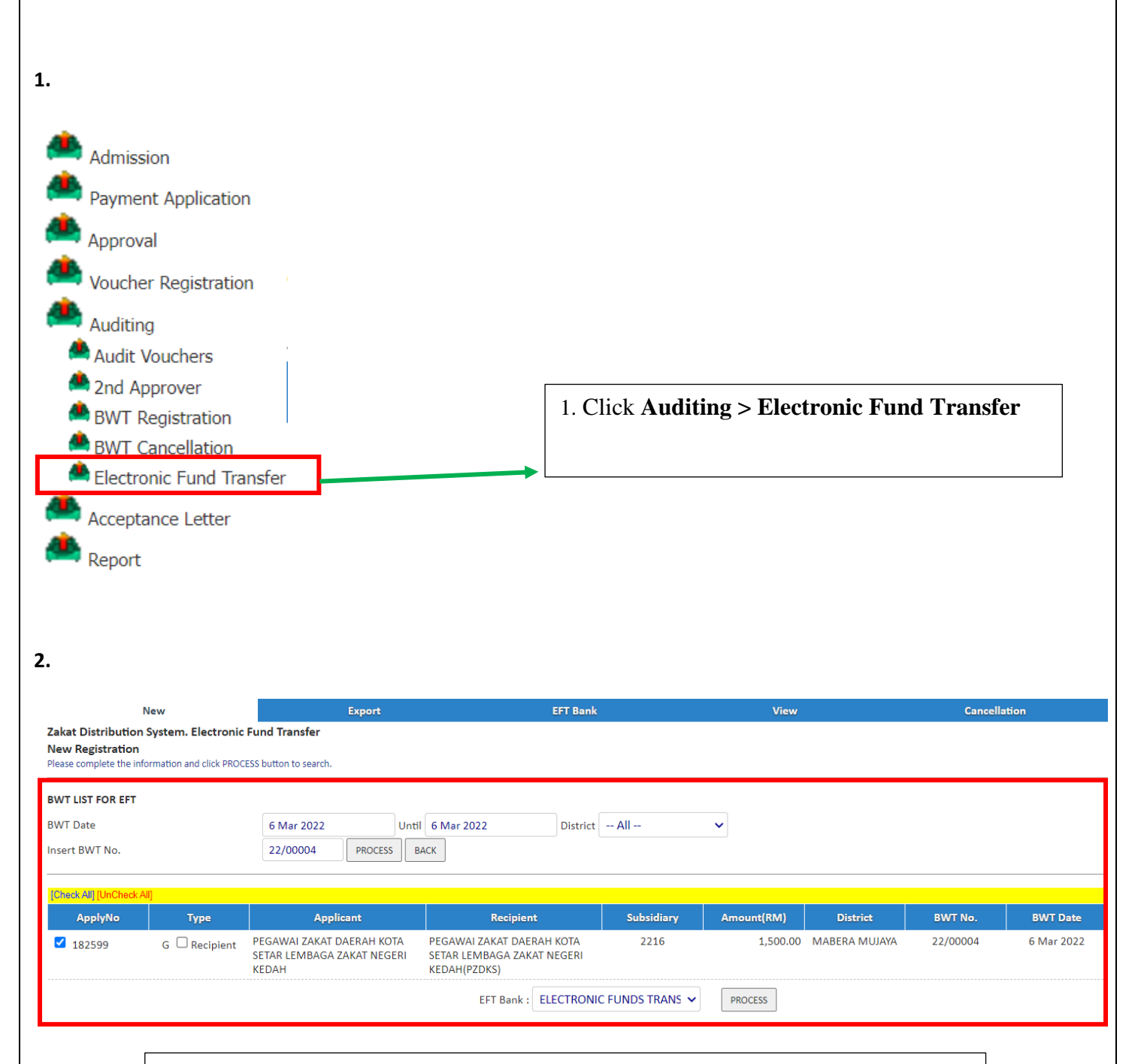

2. Search the list by BWT No. and click PROCESS button.

3. Click checkbox and choose EFT Bank, next click PROCESS button to complete EFT Process.

|                                  |                                                 |                                                                    |                                                    |                                         |                                           |                                                 |                           | DISTR                       | BUTION               | I SYST          | EM             | 2022             |
|----------------------------------|-------------------------------------------------|--------------------------------------------------------------------|----------------------------------------------------|-----------------------------------------|-------------------------------------------|-------------------------------------------------|---------------------------|-----------------------------|----------------------|-----------------|----------------|------------------|
| 3.                               |                                                 |                                                                    |                                                    |                                         |                                           |                                                 |                           |                             |                      |                 |                |                  |
|                                  | New                                             |                                                                    | Export                                             |                                         | EFT Bank                                  |                                                 | View                      | Cancellatio                 | n                    |                 |                |                  |
| Zakat Distribu<br>Registration L | ution System. Electron<br>ist For EFT Submissio | nic Fund Transfer<br>n                                             |                                                    |                                         |                                           |                                                 |                           |                             |                      |                 |                |                  |
| Please complete t                | the information and click PR                    | OCESS button to search.                                            |                                                    |                                         |                                           |                                                 |                           |                             |                      |                 |                |                  |
| EFT No. : EF                     | FT2022000005                                    |                                                                    |                                                    |                                         |                                           |                                                 |                           |                             |                      |                 |                |                  |
| EFT Voucher L                    | Type                                            | Applicant                                                          | Recipient                                          | Subsidia                                | ary Amount(RM)                            | District                                        | BWT No.                   | BWT Date Bank               | Rec                  | ipient Bank     | EFT Bank       | No               |
| 182599                           | G                                               | PEGAWAI ZAKAT<br>DAERAH KOTA SETA<br>LEMBAGA ZAKAT<br>NEGERI KEDAH | PEGAWAI Z<br>R DAERAH KO<br>LEMBAGA X<br>NEGERI KE | ZAKAT 2216<br>DTA SETAR<br>ZAKAT<br>DAH | 1500                                      | MABERA MUJAY                                    | A 22/00004                |                             | Acc                  | ount            | EFT            | Bank             |
|                                  |                                                 |                                                                    |                                                    |                                         | PR                                        | INT                                             |                           |                             |                      |                 |                |                  |
|                                  |                                                 |                                                                    | 4                                                  | Click PI                                | RINT button                               | to see E                                        | FT you                    | ther.                       |                      |                 |                |                  |
|                                  |                                                 |                                                                    |                                                    |                                         |                                           |                                                 |                           |                             |                      |                 |                |                  |
|                                  |                                                 |                                                                    |                                                    |                                         | â                                         | 2                                               |                           |                             |                      |                 |                |                  |
|                                  |                                                 |                                                                    |                                                    |                                         | 2 Mar II                                  |                                                 |                           |                             |                      |                 |                |                  |
|                                  |                                                 |                                                                    |                                                    |                                         | رضي فرکر کوفُومَتَ<br>LEMBAGA ZAKAT NEGER | بَلَكُرُكُونُ وَجَرِي قَوْ<br>RI KEDAH DARUL AM | <b>2</b>                  |                             |                      |                 |                |                  |
|                                  |                                                 |                                                                    |                                                    |                                         | FINANCE DE<br>(EFT VOUCHER LIST           | PARTMENT                                        | N)                        |                             |                      |                 |                |                  |
| EFT No. : EFT                    | T2022000005                                     |                                                                    |                                                    | E                                       | FT Bank: ELECTRONIC F                     | UNDS TRANSFE                                    | R                         |                             |                      |                 |                |                  |
| 1. 6 Mar 2022                    | 22/00004                                        | ApplyNo<br>182599                                                  | Subsidiary<br>2216                                 | ID No.                                  | Recipient Nam                             | e<br>VBAGA ZAKAT NEGERI                         | Recipient Bank<br>Account | Bank Type                   | EFT No.              | EFT Bank        | EFT Date       | Amount(RM) Verif |
|                                  |                                                 |                                                                    |                                                    |                                         | KEDAH                                     |                                                 |                           |                             |                      | т               | OTAL AMOUNT(RM | ) 1,500.00       |
| PREPARED BY                      | GNATI IDE -                                     |                                                                    |                                                    | VERIFIED BY                             |                                           |                                                 | APPROVED BY               | SIGNATI IDE -               |                      |                 |                |                  |
| 5,                               | NAME : MOHD SAFWAN BIN N                        | 10HD RUSHDI                                                        |                                                    | NAME                                    | : NOORHANISAH BINTI KHOMARUDIN            |                                                 |                           | NAME : HARTINI BINTI HAL    | ZA                   |                 |                |                  |
|                                  | POSITION : PENOLONG PENGURU                     | S BAHAGIAN BAYARAN                                                 |                                                    | POSITION                                | : KETUA JABATAN KEWANGAN                  |                                                 |                           | POSITION : TIMBALAN KETUA F | EGAWAI EKSEKUTIF PEI | ITADBIRAN & KEW | ANGAN          |                  |
|                                  |                                                 |                                                                    |                                                    |                                         |                                           |                                                 |                           |                             |                      |                 |                |                  |
|                                  |                                                 |                                                                    |                                                    |                                         |                                           |                                                 |                           |                             |                      |                 |                |                  |
|                                  |                                                 |                                                                    |                                                    |                                         |                                           |                                                 |                           |                             |                      |                 |                |                  |
|                                  |                                                 |                                                                    |                                                    |                                         |                                           |                                                 |                           |                             |                      |                 |                |                  |
|                                  |                                                 |                                                                    |                                                    |                                         |                                           |                                                 |                           |                             |                      |                 |                |                  |
|                                  |                                                 |                                                                    |                                                    |                                         |                                           |                                                 |                           |                             |                      |                 |                |                  |
|                                  |                                                 |                                                                    |                                                    |                                         |                                           |                                                 |                           |                             |                      |                 |                |                  |
|                                  |                                                 |                                                                    |                                                    |                                         |                                           |                                                 |                           |                             |                      |                 |                |                  |
|                                  |                                                 |                                                                    |                                                    |                                         |                                           |                                                 |                           |                             |                      |                 |                |                  |
|                                  |                                                 |                                                                    |                                                    |                                         |                                           |                                                 |                           |                             |                      |                 |                |                  |
|                                  |                                                 |                                                                    |                                                    |                                         |                                           |                                                 |                           |                             |                      |                 |                |                  |
|                                  |                                                 |                                                                    |                                                    |                                         |                                           |                                                 |                           |                             |                      |                 |                |                  |
|                                  |                                                 |                                                                    |                                                    |                                         |                                           |                                                 |                           |                             |                      |                 |                |                  |
|                                  |                                                 |                                                                    |                                                    |                                         |                                           |                                                 |                           |                             |                      |                 |                |                  |
|                                  |                                                 |                                                                    |                                                    |                                         |                                           |                                                 |                           |                             |                      |                 |                |                  |
|                                  |                                                 |                                                                    |                                                    |                                         |                                           |                                                 |                           |                             |                      |                 |                |                  |
|                                  |                                                 |                                                                    |                                                    |                                         |                                           |                                                 |                           |                             |                      |                 |                |                  |
|                                  |                                                 |                                                                    |                                                    |                                         |                                           |                                                 |                           |                             |                      |                 |                |                  |
|                                  |                                                 |                                                                    |                                                    |                                         |                                           |                                                 |                           |                             |                      |                 |                |                  |
|                                  |                                                 |                                                                    |                                                    |                                         |                                           |                                                 |                           |                             |                      |                 |                |                  |
| JABATAI                          | N TEKNOLOO                                      | GI MAKLUM                                                          | AT (JTM                                            | )                                       |                                           |                                                 |                           |                             |                      |                 |                |                  |

|                                                                                              |                               |                                       |                 | DISTRIBUTION | SYSTEM   2  |
|----------------------------------------------------------------------------------------------|-------------------------------|---------------------------------------|-----------------|--------------|-------------|
| PORT TO EXCEL                                                                                |                               |                                       |                 |              |             |
| lick Upper menu 🔅                                                                            | > Export                      |                                       |                 |              |             |
| New                                                                                          | Export                        | EFT Bank                              | View            | Cancellation |             |
| Distribution System. Electronic Fund<br>EEFT<br>omplete the information and click SEARCH but | d Transfer<br>tton to search. |                                       |                 |              |             |
| EFT No. V EFT2022000005                                                                      | SEARCH                        |                                       |                 |              |             |
| EFT Submission                                                                               | FET No.                       |                                       |                 | District     | Owner       |
| 1                                                                                            | EFT2022000005                 |                                       | M               | ABERA MUJAYA | hafiz       |
|                                                                                              |                               | First   Next >>   <                   | Previous Last   |              |             |
|                                                                                              |                               | Page 1 o                              | f 1             |              |             |
| 2. Search the                                                                                | e list by EF No. ar           | d click SEARCH                        | outton.         |              |             |
| 3 Click date                                                                                 | a to proceed to do            | vnload excel page                     |                 |              |             |
| J. CHCK data                                                                                 |                               | wilload exect page.                   |                 |              |             |
|                                                                                              |                               |                                       |                 |              |             |
| New                                                                                          | Export                        | EF                                    | T Bank          | View         | Cancellatio |
| t Distribution System. Electro<br>rt EFT<br>choose excel bank type and click EXP             | onic Fund Transfer            |                                       |                 |              |             |
| F VOUCHER SUBMISSION                                                                         |                               |                                       |                 |              |             |
| lo. EFT20220                                                                                 | 00005                         |                                       |                 |              |             |
| ate 6 Mar 202                                                                                | 22                            |                                       |                 |              |             |
|                                                                                              |                               | Print To Excel Fil                    | e (AGRO Bank)   |              |             |
|                                                                                              |                               |                                       |                 |              |             |
|                                                                                              |                               |                                       | EXPORT BA       | СК           |             |
|                                                                                              |                               |                                       |                 |              |             |
|                                                                                              |                               |                                       |                 |              |             |
|                                                                                              | 4. C                          | lick EXPORT butte                     | on to download  |              |             |
|                                                                                              | exce                          | l to be use for pavi                  | nent with bank. |              |             |
|                                                                                              |                               | r r r r r r r r r r r r r r r r r r r |                 |              |             |
|                                                                                              |                               |                                       |                 |              |             |
|                                                                                              |                               |                                       |                 |              |             |
|                                                                                              |                               |                                       |                 |              |             |

|                                                                                                    |                                                                                                    |                                                |                                | DIS                       | TRIBUTION SYS | TEM   20       |
|----------------------------------------------------------------------------------------------------|----------------------------------------------------------------------------------------------------|------------------------------------------------|--------------------------------|---------------------------|---------------|----------------|
| T BANK                                                                                                    |                                                                                                    |                                                |                                |                           |               |                |
| Click upper menu >                                                                                                    | EFT Bank                                                                                                    |                                                |                                |                           |               |                |
| New<br>Zakat Distribution System. Electronic                                                                                                    | Export<br>c Fund Transfer                                                                                                    | EFT Bank                                       | View                           | Cano                      | ellation      |                |
| Please complete the information and click SEA                                                                                                    | CH button to search.                                                                                                    |                                                |                                |                           |               |                |
| List Of EFT Submission                                                                                                    |                                                                                                    |                                                |                                |                           |               |                |
| No.<br>1                                                                                                    | EFT No.                                                                                                    |                                                |                                | District<br>MABERA MUJAYA |               | Owner<br>hafiz |
|                                                                                                    |                                                                                                    | First   Next >><br>Pag                         | < Previous   Last<br>ge 1 of 1 |                           |               |                |
|                                                                                                    |                                                                                                    |                                                |                                |                           |               |                |
| 2. Se                                                                                                    | arch the list by EF No                                                                                                    | and click SE                                   | ARCH butto                     | n.                        |               |                |
| 3. Cl                                                                                                    | ick data to proceed to                                                                                                    | page for upda                                  | ting EFT No.                   | from bank                 |               |                |
| 5. 01                                                                                                    |                                                                                                    | puge for upuu                                  |                                |                           |               |                |
|                                                                                                    |                                                                                                    |                                                |                                |                           |               |                |
|                                                                                                    |                                                                                                    |                                                |                                |                           |               |                |
|                                                                                                    |                                                                                                    |                                                |                                |                           |               |                |
|                                                                                                    |                                                                                                    |                                                |                                |                           |               |                |
| New                                                                                                    | E                                                                                                    | Export                                         |                                | EFT Bank                  | 1             |                |
| New<br>kat Distribution System.                                                                                                    | E<br>Electronic Fund Transfer                                                                                                    | Export                                         |                                | EFT Bank                  | I             |                |
| New<br>kat Distribution System.<br>T Bank<br>ase complete the information ar                                                                                                    | E<br>Electronic Fund Transfer<br>Id click PROCESS button.                                                                                                    | Export                                         |                                | EFT Bank                  |               |                |
| New<br>kat Distribution System.<br>T Bank<br>ase complete the information ar<br>t Of EFT Submission                                                                                                    | Electronic Fund Transfer<br>Id click PROCESS button.                                                                                                    | Export                                         |                                | EFT Bank                  |               |                |
| New<br>kat Distribution System.<br>T Bank<br>ase complete the information ar<br>t Of EFT Submission<br>FT No.                                                                                                    | Electronic Fund Transfer<br>Id click PROCESS button.                                                                                                    | Export                                         |                                | EFT Bank                  |               |                |
| New<br>kat Distribution System.<br>T Bank<br>ase complete the information ar<br>t Of EFT Submission<br>FT No.<br>o. Of EFT                                                                                                    | Electronic Fund Transfer<br>Id click PROCESS button.<br>EFT2022000005<br>1                                                                                                    | Export                                         |                                | EFT Bank                  |               |                |
| New<br>kat Distribution System.<br>T Bank<br>ase complete the information ar<br>t Of EFT Submission<br>FT No.<br>o. Of EFT<br>FT Date<br>ank EFT Date                                                                                      | Electronic Fund Transfer<br>nd click PROCESS button.<br>EFT2022000005<br>1<br>6 Mar 2022                                                                                                    | Export                                         |                                | EFT Bank                  |               |                |
| New<br>kat Distribution System.<br>T Bank<br>ase complete the information ar<br>t Of EFT Submission<br>FT No.<br>o. Of EFT<br>-T Date<br>ank EFT Date<br>ank FFT No. *                                                                     | Electronic Fund Transfer<br>nd click PROCESS button.<br>EFT2022000005<br>1<br>6 Mar 2022<br>F0001                                                                                                    | Export                                         |                                | EFT Bank                  |               |                |
| New<br>kat Distribution System.<br>T Bank<br>ase complete the information ar<br>t Of EFT Submission<br>FT No.<br>o. Of EFT<br>FT Date<br>ank EFT Date<br>ank EFT No. *                                                                     | Electronic Fund Transfer<br>Ind click PROCESS button.<br>EFT2022000005<br>1<br>6 Mar 2022<br>E0001<br>ELECTRONIC ELINDS TRANS                                                                                                    | Export                                         |                                | EFT Bank                  |               |                |
| New<br>kat Distribution System.<br>T Bank<br>ase complete the information ar<br>t Of EFT Submission<br>FT No.<br>o. Of EFT<br>FT Date<br>ank EFT Date<br>ank EFT No. *<br>FT Bank *                                                        | Electronic Fund Transfer<br>nd click PROCESS button.<br>EFT2022000005<br>1<br>6 Mar 2022<br>6 Mar 2022<br>E0001<br>ELECTRONIC FUNDS TRANS                                                                                                    | Export                                         |                                | EFT Bank                  |               |                |
| New<br>kat Distribution System.<br>T Bank<br>ase complete the information ar<br>t Of EFT Submission<br>FT No.<br>o. Of EFT<br>FT Date<br>ank EFT Date<br>ank EFT No. *<br>-T Bank *<br>ank Account No. (COA) *                             | Electronic Fund Transfer<br>nd click PROCESS button.<br>EFT2022000005<br>1<br>6 Mar 2022<br>6 Mar 2022<br>E0001<br>ELECTRONIC FUNDS TRANS<br>A11101 - BANK ISLAM                                                                                           | Export                                         | ►                              | EFT Bank                  |               |                |
| New<br>kat Distribution System.<br>T Bank<br>ase complete the information ar<br>t Of EFT Submission<br>FT No.<br>o. Of EFT<br>FT Date<br>ank EFT Date<br>ank EFT No. *<br>FT Bank *<br>ank Account No. (COA) *                             | Electronic Fund Transfer<br>ad click PROCESS button.<br>EFT2022000005<br>1<br>6 Mar 2022<br>6 Mar 2022<br>E0001<br>ELECTRONIC FUNDS TRANS<br>A11101 - BANK ISLAM<br>PAYMENT STATUS FROM BA                                                                 | Export<br>SFER V                               | ▲                              | EFT Bank                  |               |                |
| New<br>kat Distribution System.<br>T Bank<br>ase complete the information an<br>t Of EFT Submission<br>FT No.<br>o. Of EFT<br>FT Date<br>ank EFT Date<br>ank EFT No. *<br>FT Bank *<br>ank Account No. (COA) *                             | Electronic Fund Transfer<br>Id click PROCESS button.<br>EFT2022000005<br>1<br>6 Mar 2022<br>6 Mar 2022<br>E0001<br>ELECTRONIC FUNDS TRANS<br>A11101 - BANK ISLAM<br>PAYMENT STATUS FROM BA                                                                 | Export                                         |                                | EFT Bank                  |               |                |
| New<br>kat Distribution System.<br>T Bank<br>ase complete the information ar<br>t Of EFT Submission<br>FT No.<br>o. Of EFT<br>FT Date<br>ank EFT Date<br>ank EFT No. *<br>FT Bank *<br>ank Account No. (COA) *                             | EFT2022000005<br>1<br>6 Mar 2022<br>6 Mar 2022<br>E0001<br>ELECTRONIC FUNDS TRANS<br>A11101 - BANK ISLAM<br>PAYMENT STATUS FROM BA                                                                                                    | Export SFER                                    |                                | EFT Bank                  |               |                |
| New<br>kat Distribution System.<br>T Bank<br>ase complete the information ar<br>t Of EFT Submission<br>FT No.<br>o. Of EFT<br>FT Date<br>ank EFT Date<br>ank EFT No. *<br>FT Bank *<br>ank Account No. (COA) *<br>emark                    | Electronic Fund Transfer<br>Id click PROCESS button.<br>EFT2022000005<br>1<br>6 Mar 2022<br>6 Mar 2022<br>E0001<br>ELECTRONIC FUNDS TRANS<br>A11101 - BANK ISLAM<br>PAYMENT STATUS FROM BA<br>PROCESS BACK                                                 | Export SFER                                    |                                | EFT Bank                  |               |                |
| New<br>kat Distribution System.<br>T Bank<br>ase complete the information ar<br>t Of EFT Submission<br>FT No.<br>o. Of EFT<br>FT Date<br>ank EFT Date<br>ank EFT No. *<br>FT Bank *<br>ank Account No. (COA) *                             | Electronic Fund Transfer<br>ad click PROCESS button.<br>EFT2022000005<br>1<br>6 Mar 2022<br>6 Mar 2022<br>E0001<br>ELECTRONIC FUNDS TRANS<br>A11101 - BANK ISLAM<br>PAYMENT STATUS FROM BA<br>PROCESS BACK                                                 | Export                                         |                                | EFT Bank                  |               |                |
| New<br>kat Distribution System.<br>T Bank<br>ase complete the information ar<br>t Of EFT Submission<br>FT No.<br>o. Of EFT<br>FT Date<br>ank EFT Date<br>ank EFT No. *<br>FT Bank *<br>ank Account No. (COA) *<br>emark                    | Electronic Fund Transfer<br>ad click PROCESS button.<br>EFT2022000005<br>1<br>6 Mar 2022<br>6 Mar 2022<br>E0001<br>ELECTRONIC FUNDS TRANS<br>A11101 - BANK ISLAM<br>PAYMENT STATUS FROM BA<br>PROCESS BACK                                                 | Export SFER                                    |                                | EFT Bank                  |               |                |
| New<br>kat Distribution System.<br>T Bank<br>ase complete the information ar<br>t Of EFT Submission<br>FT No.<br>o. Of EFT<br>FT Date<br>ank EFT Date<br>ank EFT No. *<br>FT Bank *<br>ank Account No. (COA) *<br>emark                    | Electronic Fund Transfer<br>ad click PROCESS button.<br>EFT2022000005<br>1<br>6 Mar 2022<br>6 Mar 2022<br>E0001<br>ELECTRONIC FUNDS TRANS<br>A11101 - BANK ISLAM<br>PAYMENT STATUS FROM BA<br>PROCESS BACK                                                 | SFER V                                         |                                | EFT Bank                  |               |                |
| New<br>kat Distribution System.<br>T Bank<br>ase complete the information ar<br>t Of EFT Submission<br>FT No.<br>o. Of EFT<br>FT Date<br>ank EFT Date<br>ank EFT No. *<br>FT Bank *<br>ank Account No. (COA) *<br>emark<br>4. Ch           | Electronic Fund Transfer<br>ad click PROCESS button.<br>EFT2022000005<br>1<br>6 Mar 2022<br>6 Mar 2022<br>E0001<br>ELECTRONIC FUNDS TRANS<br>A11101 - BANK ISLAM<br>PAYMENT STATUS FROM BA<br>PROCESS BACK<br>Oose Bank EFT Date a                         | Export                                         | ount No.                       | EFT Bank                  |               |                |
| New kat Distribution System. T Bank ase complete the information ar t Of EFT Submission FT No. o. Of EFT FT Date ank EFT Date ank EFT No. * FT Bank * ank Account No. (COA) * emark 4. Ch 5. Ins                                           | Electronic Fund Transfer<br>ad click PROCESS button.<br>EFT2022000005<br>1<br>6 Mar 2022<br>6 Mar 2022<br>E0001<br>ELECTRONIC FUNDS TRANS<br>A11101 - BANK ISLAM<br>PAYMENT STATUS FROM BA<br>PROCESS BACK<br>Oose Bank EFT Date a<br>ert Bank EFT No. and | Export                                         | ount No.<br>click PROCES       | EFT Bank                  | mplete proces | ·S.            |
| New<br>kat Distribution System.<br>T Bank<br>ase complete the information ar<br>t Of EFT Submission<br>FT No.<br>o. Of EFT<br>FT Date<br>ank EFT Date<br>ank EFT No. *<br>FT Bank *<br>ank Account No. (COA) *<br>emark<br>4. Ch<br>5. Ins | Electronic Fund Transfer<br>ad click PROCESS button.<br>EFT2022000005<br>1<br>6 Mar 2022<br>6 Mar 2022<br>E0001<br>ELECTRONIC FUNDS TRANS<br>A11101 - BANK ISLAM<br>PAYMENT STATUS FROM BA<br>PROCESS BACK<br>Oose Bank EFT Date a<br>ert Bank EFT No. and | SFER V<br>ANK<br>and Bank Acco<br>Remark, next | ount No.<br>click PROCES       | EFT Bank                  | mplete proces | ·S.            |

# **ACCEPTANCE LETTER**

| 1.                                                                                                    |                                    |                                           |            |            |           |        |
|----------------------------------------------------------------------------------------------------|------------------------------------|-------------------------------------------|------------|------------|-----------|--------|
| dmission                                                                                                    |                                    |                                           |            |            |           |        |
| Payment Application                                                                                                    |                                    |                                           |            |            |           |        |
| Approval                                                                                                    |                                    |                                           |            |            |           |        |
| Voucher Registration                                                                                                    |                                    | 1. Click Auditi                           | ng > Elec  | tronic Fun | d Transfe | r      |
| Auditing                                                                                                    |                                    |                                           | 8          |            |           |        |
| Acceptance Letter                                                                                                    |                                    |                                           |            |            |           |        |
| neport 🐣                                                                                                    |                                    |                                           |            |            |           |        |
|                                                                                                    |                                    |                                           |            |            |           |        |
|                                                                                                    |                                    |                                           |            |            |           |        |
|                                                                                                    |                                    |                                           |            |            |           |        |
|                                                                                                    |                                    |                                           |            |            |           |        |
| 2.                                                                                                    |                                    |                                           |            |            |           |        |
| Zakat Distribution System. Voucher Process<br>E-VOUCHER<br>Choose search type and enter search item. Click on the list to continue. |                                    |                                           |            |            |           |        |
| Choose ApplyNo V 182599 SE                                                                                                    | сн                                 |                                           |            |            |           |        |
| -<br>Date ApplyNo Mode<br>△ ▼ △ ▼                                                                                                   | Type Nam                           | e<br>                                     | Subsidiary | Amount(RM) | Level     | Status |
| 6 Mar 2022 182599                                                                                                    | PEGAWAI ZAKAT DAERAH KOTA SETAR LE | MBAGA ZAKAT NEGERI KEDAH                  | 2216       | 1500       | Т         | Y      |
|                                                                                                    | First   Ne                         | ext >>   < Previous   Last<br>Page 1 of 1 |            |            |           |        |

2. Search the list by ApplyNo and click SEARCH button.

3. Click data to show details.

|                                                                |                                                                       |                                                                                        |                                                     |                    | DISTRIBU                | TION SYSTEM                                                 | 2022                     |
|----------------------------------------------------------------|-----------------------------------------------------------------------|----------------------------------------------------------------------------------------|-----------------------------------------------------|--------------------|-------------------------|-------------------------------------------------------------|--------------------------|
| <b>B</b> .                                                     |                                                                       |                                                                                        |                                                     |                    |                         |                                                             |                          |
| Zakat Distributior<br>E-DANA Voucher<br>Please complete the in | Bauce<br>n System. Voucher Process<br>formation and click PROCESS but | r E-DANA<br>s                                                                          |                                                     |                    |                         |                                                             |                          |
| Code / Name<br>ApplyNo<br>No. of Applicant                     | 17435<br>18255<br>3                                                   | 5 - BANTUAN SARA HIDUP SEKALIGUS - MAB<br>99                                           | <b>ERA MUJAYA</b><br>Month/Year<br>Total Amount(RM) | 3/2022<br>1,500.00 | (NORMAL APPLICANT GROUP | )                                                           |                          |
| Print Type<br>Order By Applicant                               | Sing                                                                  | Ie v<br>HIJKLMNOPQRSTUVW                                                               | ХYZ                                                 |                    |                         |                                                             | [Select All] [Unselect A |
| No.                                                            | Recipient ID No. 🔺 🗸                                                  |                                                                                        | N                                                   | ame                |                         | No 🗛 🗸                                                      |                          |
| 1<br>2<br>3                                                    | 920906-02-5039<br>920906025040<br>920906025050                        | MUHAMMAD HAFIZ BIN SAMSURI<br>NUR AMALINA BINTI SAMSURI<br>TEST BUANG COLUMN APPLICANT |                                                     |                    |                         | (Bilangan ke = 1)<br>(Bilangan ke = 2)<br>(Bilangan ke = 3) |                          |
|                                                                |                                                                       |                                                                                        | First   Next >>  <br>PRINT                          | < Previous   Last  |                         |                                                             |                          |
|                                                                | 4. Click                                                              | checkbox on paym                                                                       | ent data to view                                    | v letter for paym  | ent.                    |                                                             |                          |
|                                                                | 5. Click                                                              | PROCESS button to                                                                      | view letter.                                        |                    |                         |                                                             |                          |

4.

| LEMBAGA ZAKAT NE                                                                                              | geri kedah                                           | O!<br>Ke                        | 5200 Alor Se<br>dah Darul A | etar,<br>man.       | Tel<br>Faks  | : 04 -<br>: 04 -   |
|----------------------------------------------------------------------------------------------------|------------------------------------------------------|---------------------------------|-----------------------------|---------------------|--------------|--------------------|
| 6 MAR 2022                                                                                                    |                                                      |                                 |                             | N                   | O. : E00     | 01                 |
|                                                                                                    |                                                      | E-VOI                           | JCHER                       | R                   | ECIPIENT COI | PY                 |
| NAME                                                                                                    | : MUHAMN                                             | IAD HAFIZ                       | BIN SAMSU                   | RI                  |              |                    |
| ID NO.                                                                                                    | : 92090602                                           | 25039                           |                             |                     |              |                    |
| APPLYNO                                                                                                    | : 182599                                             |                                 |                             |                     |              |                    |
| DISTRICT                                                                                                    | : 2210<br>: KS                                       |                                 |                             |                     |              |                    |
| BWT NO.                                                                                                    | : EFT2022                                            | 000005                          |                             |                     |              |                    |
| EFFECTIVE DATE                                                                                                | : 6 MAR 20                                           | )22                             |                             |                     |              |                    |
| EXPIRY DATE                                                                                                   | : 6 MAR 20                                           | 22                              |                             |                     |              |                    |
| AMOUNT (RM)                                                                                                   | : 1,500.00                                           |                                 |                             |                     |              |                    |
| at the nearest branch<br>Any questions or ass                                                                 | i of Agrobank.<br>istance, please                    | e contact u                     | s at 04-73317               | '40 @ 1800 88       | 1740.        |                    |
| at the nearest branch<br>Any questions or ass<br>I hereby confirm th<br>for the amount                        | of Agrobank.<br>istance, please<br>e receipt of ca   | ash<br>on date                  | s at 04-73317<br>FOR BANK   | 40 @ 1800 88<br>USE | 1740.        | GRC                |
| at the nearest branch<br>Any questions or ass<br>I hereby confirm th<br>for the amount<br>Recipient Signature | i of Agrobank.<br>istance, please<br>e receipt of ca | e contact u<br>ash<br>_ on date | s at 04-73317               | 40 @ 1800 88        | 1740.        | GRO                |
| at the nearest branch<br>Any questions or ass<br>I hereby confirm th<br>for the amount<br>Recipient Signature | i of Agrobank.<br>istance, please                    | e contact u<br>ash<br>_ on date | s at 04-73317               | '40 @ 1800 88       | 1740.        | GRO                |
| at the nearest branch<br>Any questions or ass<br>I hereby confirm th<br>for the amount<br>Recipient Signature | e receipt of ca                                      | a contact u<br>ash<br>_ on date | s at 04-73317               | 40 @ 1800 88        | 1740.        | SRO<br>NK          |
| at the nearest branch<br>Any questions or ass<br>I hereby confirm th<br>for the amount<br>Recipient Signature | of Agrobank.<br>istance, please<br>e receipt of c    | a contact u<br>ash<br>_ on date | s at 04-73317               | 40 @ 1800 88        | 1740.        | SRO<br>ANK         |
| at the nearest branch<br>Any questions or ass<br>I hereby confirm th<br>for the amount<br>Recipient Signature | e receipt of cr                                      | e contact u<br>ash<br>_ on date | FOR BANK                    | 40 @ 1800 88        | 1740.        | SRO                |
| at the nearest branch<br>Any questions or ass<br>I hereby confirm th<br>for the amount<br>Recipient Signature | e receipt of co                                      | e contact u<br>ash<br>_ on date | FOR BANK                    | 40 @ 1800 88        | 1740.        | SRO<br>ANK<br>Andr |